# User Manual (JLPT Application Form Apply System)

Myanmar Association of Japan Alumni (MAJA)

# **Table of Contents**

| 1. Introduction 1                        |
|------------------------------------------|
| 2. Accessing the online application      |
| 2.1 Web page address                     |
| 2.1.1 Recommend Browser                  |
| 2.1.2 Prerequisite And Notice            |
| 2.2 Home page                            |
| 3. User Registeration                    |
| 3.1 User Information Registration-A      |
| 3.2 User Information Registration-B      |
| 4. Login                                 |
| 5.Forgot Login Id                        |
| 6. Forgot Password                       |
| 7. Apply an Application Form             |
| 7.1 Terms and Conditions                 |
| 7.2 Choose Region & JLPT Level           |
| 7.3 Apply Application Form               |
| 7.4 Checkout Form                        |
| 7.4.1 Apply Form Information             |
| 7.4.2 Payer Information                  |
| 7.4.3 Payment Processor                  |
| 7.5 Payment Process                      |
| 7.6 Application Form Completed           |
| 7.6.1 Payment Process is Completed       |
| 8. Application Form Information          |
| 8.1 Get Payment Receipt                  |
| 8.2 Before Test Voucher issued period    |
| 8.2.1 Application Form View              |
| 8.2.2 Application Form Edit              |
| 8.3 During Test Voucher issued Period    |
| 8.3.1 Test Voucher                       |
| 8.3.2 Application Form (Form C)          |
| 9. User Information                      |
| 9.1 User Information View                |
| 9.2 User Information Edit                |
| 9.2.1 Modify General Information         |
| 9.2.2 Modify Credentials Information. 48 |
| 10. FAQ                                  |
| 11. Contact                              |

# 1. Introduction

JLPT application apply System is a kind of Web base application system, which will provide how to apply the online application form for JLPT exam after user sign up. In this system, user can apply application form in the following steps :

- 1. Register with the system
- 2. Login the system by registration information
- 3. Choose Region & JLPT Level
- 4. Apply Application Form
- 5. Make Payment
- 6. Application Form Completed
- 7. Get Test Voucher
- And this manual explains those steps.

Moreover, user can also modify user registeration information and application form information which permitted by the system.

# 2. Accessing the online application

Accessing the online application section describes in the way of system briefly presentation of the system menu.

### 2.1 Web page address

www.jlpt-maja.org.mm

#### 2.1.1 Recommend Browser

For the system, the following browser are recommended.

1) Microsoft Edge (Version 95.0.1020.44 and above)

2) Google Chrome (Version 103.0.5060.134 and above)

3) Apple Safari (Version 15.5 and above)

4) Mozilla Firefox (Version 102.0.1 and above)

#### 2.1.2 Prerequisite And Notice

1. Before apply exam form, applicant should prepare required documents as following:

 3cm \* 4cm Portrait (full-face) photo.
 Number of NRC or Number of Passport or Number of Driving License
 Image of NRC (Front And Back) or Image of Passport or image of Driving License
 Image of Signature
 Payment Information such as MPU Card information, OK\$ information, internet banking, mobile banking, myanmar payment wallet such as KPAY, AYA PAY, CBPAY and etc...

2. One system user can apply one application form. So, please be sure when choosing JLPT exam level because user cannot modify JLPT exam level.

3. If payment process has not completed successfully due to some reason, applicant need to wait **one** (1) hour to apply new application form. Therefore, be careful in choosing payment channel and be patient in payment process.

4. Application session will be expired between 30 minutes. Therefore, applicant need to be sure not to expend more than 30 minutes in each page.

5. Application transaction has limitation. Therefore, applicant can not be able to access the application and will display "503 Service Unavailable" page when transactions are over limitation. When those transaction are getting low and under limitation, applicant will be able to access the application again by doing refresh page. Therefore, applicant need to wait and refersh to access the application again.

### 2.2 Home page

In home page, user can see "Register to Apply Form" button, "Login" button and menu link included Home Page, Manual, Q&A, Contact Us and Language.

|                                                                                                    | 🟫 Home Page                      | 🚍 Manual 🛛 🗣 FAQ                                                                                                    | └── Contact Us                      | ▲☑ Language <del>▼</del>                                                                                                    | ➡Ĵ Login                                                           |
|----------------------------------------------------------------------------------------------------|----------------------------------|----------------------------------------------------------------------------------------------------|-------------------------------------|----------------------------------------------------------------------------------------------------|--------------------------------------------------------------------|
| How to apply form                                                                                                   | ngin to System                   | Choose Region Apply<br>& JLPT Level Application<br>even : ~ @ Da                                                                       | ta Revision Date is                 | e Payment Get Te<br>Between :~ ~ _                                                                                                    | st Voucher                                                         |
| Announcement                                                                                                    | Login                            | Register to App                                                                                                    | ly Form                             |                                                                                                    |                                                                    |
| •本語能力試験                                                                                                    |                                  | 本語能力試                                                                                                    | 験                                   | JLPT Related Web                                                                                                    | sites                                                              |
| JLPT <sup>Jeptenses</sup> Language<br>25/07/2024<br>JLPT 2024 December စာမေးပွဲနှင့်ပတ်သက်၍ ကြေ<br>ချက်<br>Read Mon | 20/05/20<br>၇ ဂျပန်ဘာ<br>အဖြေမျာ | <b>၂၂၂ PT</b> <sup>Japanese-Language</sup><br><sup>24</sup><br>သာအရည်အချင်းစစ်စာမေးပွဲ (JLPT)၏<br>အနှင့်ပတ်သက်၍ သတိပေး အကြောင်း<br>Rea | ် မေးခွန်း၊<br>ကြားခြင်း<br>id More | <ul> <li>Myanmar Association<br/>Alumni (MAJA) Website</li> <li>Myanmar Association<br/>Alumni (MAJA) Facebook</li> <li>Official Worldwide JLI</li> <li>Examination for Japar<br/>University Admission (EJU</li> <li>Study in Japan</li> <li>Embassy of Japan in 1</li> <li>Japan Foundation Yar</li> </ul> | of Japan<br>of Japan<br>PT Website<br>nese<br>)<br>Vyanmar<br>ngon |

**Manual:** User can read and download user manual file from Manual menu link. It will help to know how to register the system and apply JLPT application form.

**Q&A:** User can read frently asked questions from this page.

**Contact Us:** User can find the information to contact with MAJA.

**Language:** The system support three different language such as Myanmar, Japanese and English. User can choose appropriate language.

**Register to Apply Form:** User need to do registration to use the system.

**Login:** User need to login to use the system.

Moreover, user can see general information by searching related websites of JLPT from JLPT Related Websites.

# 3. User Registeration

User need to register to use the system and to apply the application form.

Users are able to register within the timeframe established for the commencement of registration. During this time frame, the user can edit all user information without any restrictions.

#### Those registration information will be used in application form.

This session explains how to register the user to apply the application form.

User require to register by clicking "Register to Apply Form" button and "Sing Up" link button of "Login" page. After clicking those buttons, "Registration rules for JLPT Online Application System" page will be displayed and user need to read all the registration. There is a checkbox at the end of the page and user need to check that checkbox. So that admin can assume user know all registration rule.

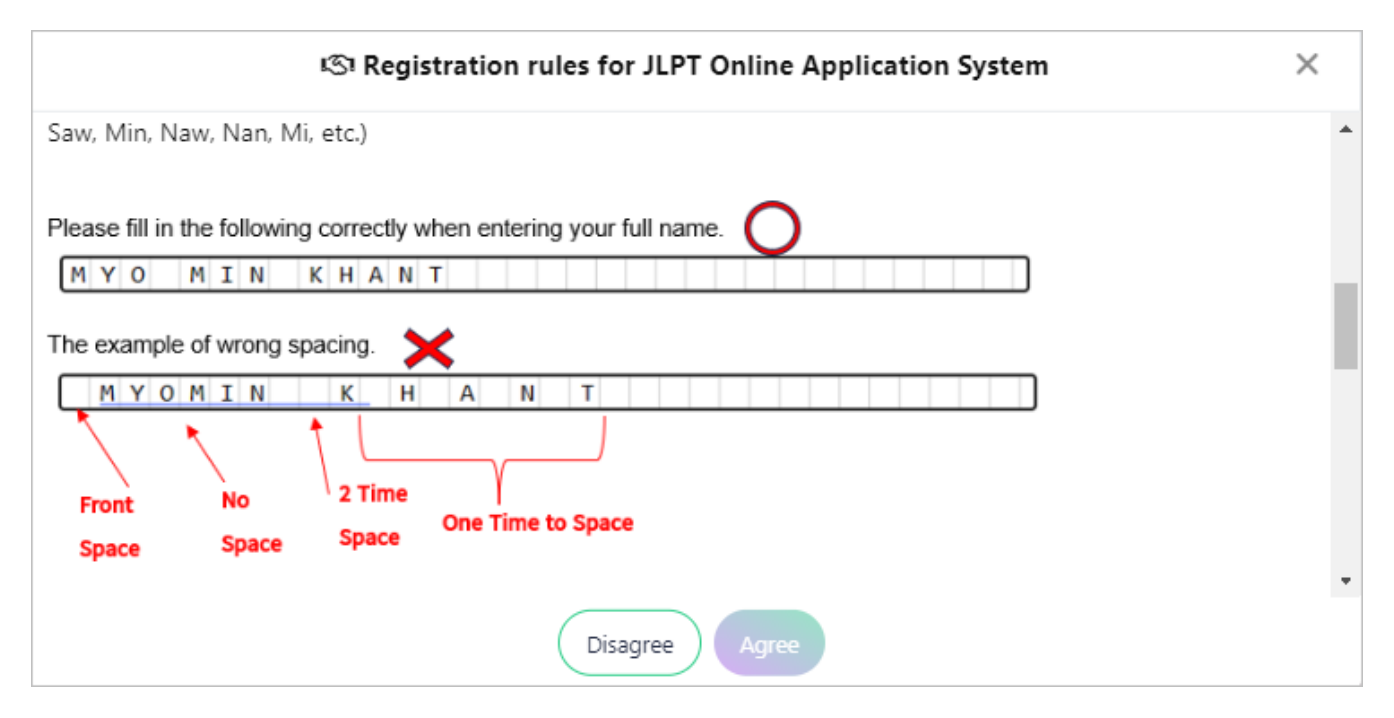

After click "Agree" button of "Terms and Conditions", applicant need to fill 2 registration parts.

1) User Informtion Registration-A

2) User Information Registration-B

### **3.1 User Information Registration-A**

In this part applicant has to fill Email and password.

(1) E-mail: User must fill E-mail address.

Note: "E-mail" duplication is not allow.

(2) **Password**: User must fill password which will be used to login the system. *Note: User need to memorize this password. It will be used whenever user login the system.* 

(3) Confirm Password: User must fill this field same as "Password".

Note: If user enters the confirm password which does not match with the password, an error can be detected by re-entering the confirmation password.

|                    |                                                          | 🟫 Home Page | 🔳 Manual |
|--------------------|----------------------------------------------------------|-------------|----------|
|                    | User Information Registration-A                          |             | •        |
| E-mail *           | Please input valid email address. phyuphyuaung@gmail.com |             |          |
| Password *         | Please input password with minimum 7 and maximum 15.     | ٢           |          |
| Confirm Password * | Please input same password according to above password.  | ٢           |          |
|                    | Cancel Continue                                          |             |          |

After click "Continue" button, email confirmation message will be displayed.

| Information                           | ×     |
|---------------------------------------|-------|
| Your Email : <b>phyuphyuaung@gmai</b> | l.com |
| Are you sure?                         |       |
| No Yes                                |       |

System will redirect to "User Information Registration-B" page by click "Yes" button.

If applicant click "No" button, page will be left on the same page.

## **3.2 User Information Registration-B**

|                             | 🟫 Home Page                                                                                                    | 🚍 Manual |
|-----------------------------|----------------------------------------------------------------------------------------------------|----------|
|                             |                                                                                                    |          |
|                             | User Information Registration-B                                                                                                    |          |
|                             | Profile photo must be taken within 3 months.<br>(Beauty photos, blurred photos, sideways photos, small-sized photos, and photos retaken with a phone are not allowed.) |          |
| Application Form<br>Photo * |                                                                                                    |          |
| 0                           |                                                                                                    |          |
|                             | Lipland Profile *                                                                                                    |          |
|                             |                                                                                                    |          |
| Full Name *                 | Full Name must be same with name of the identity card. Enter Full Name.                                                                                                |          |
| 1                           |                                                                                                    |          |
| Identity Card *             | If your identity card is Driving license, the type of driving license B, C, D, E will only be accepted.                                                                |          |
| Gender *                    | ◯ Male ◯ Female ◯ N/A                                                                                                    |          |
| Date of Birth *             | Date of Birth must be same with date of birth of the identity card.       Year       Month   Day                                                                       |          |
| Phone1 *                    | For eg. 09123456789         Phone2         For eg. 09123456789                                                                                                    |          |

| Street *      | Enter Street/Suburb.                  |                      |             |  |
|---------------|---------------------------------------|----------------------|-------------|--|
| City *        | Enter City/State.                     | Country *            | Myanmar     |  |
| Postal Code * | Enter Postal Code.                    | Native<br>Language * | Myanmar 105 |  |
| Signature *   |                                       |                      |             |  |
|               |                                       |                      |             |  |
|               | Upload Signature *                    |                      |             |  |
|               | ⇔<br>©GFF                             |                      |             |  |
|               | Enter above letters for verification. |                      |             |  |
|               | Enter above letters for verification  |                      |             |  |
|               | Cancel                                | Preview              |             |  |

At the "User Information Registration" page, user require to fill mandatory fields that marked with red star. The detail of fields information explain in below;

(1) **Profile Photo**: Applicant need to upload full-face portrait 3cm x 4cm photo.

Users must align the eyes of their uploaded photo within the horizontal blue eye line frame. *Note: Profile photo must be taken within 3 months. (Beauty photos, blurred photos, sideways photos, small-sized photos, and photos retaken with a phone are not allowed.) If user want to check about the profile photo information, can see by clicking information icon.* 

(2) **Full Name**: User need to fill name in English. This field can accept only 40 characters. Refrain from using special characters except "@". Leave one box blank between given name, middle name, and family name. Make sure name is written correctly because it will be displayed on application form and printed on the "Certificate of Result and Scores" and "Certificate of Japanese - Language Proficiency" as written there. (Write first, middle, and family names in the order normally follow.) *Note: If name of applicant is over 40 letters long, try shortening name by using initials. In any case, must leave one space between given name, middle name, and family name. If the name field does not contain any spaces, an information box displaying sample data along with a message will be shown. If user want to check about the full name information, can see* 

by clicking information icon.

(3) **Identity Card**: There are three types of identity card. Those are NRC, Passport/Student ID/Birthday ID and Driving License. Applicant can choose proper identity card to apply the form. And applicant need to fill those information correctly.

(3.1) **NRC**: If user choose NRC, textbox of Division/Township/Number will be displayed. User has to choose division/state at the first control. After that, township information will be displayed automatically at the second control and user can choose it. Then user has to fill 6 numeric digits of

NRC.

(3.2) **Passport**: User can choose this field to apply application form with passport. If user choose this field, textbox to fill Passport Number will be displayed and user need to fill passport number.

(3.3) **Driving License**: If user choose Driving License, textbox to fill driving license's number will be displayed and user need to fill number of driving license.

Note: To upload photo images for the item mentioned (No. 3), and please ensure that users fit their uploaded photos within a specified frame. If user want to check about the profile photo information, can see by clicking information icon.

(4) Gender: User need to choose gender "Male" or "Female" or "N/A".

(5) **Date of Birth**: Choose the numbers of year, month and date of user's birth. *Note: Users who under 10 years are not allowed to apply the application form with the system. Please contact MAJA directly to apply the application form.* 

(6) **Phone1**: User must fill phone number.

(7) **Phone2**: To make easy contact, user should fill a second phone number.

(8) **Street**: User must fill street.

(9) **City**: User must fill city.

(10) **Country**: User must fill country.

(11) **Postal Code**: User must fill code of the township.

(12) **Native Language**: Choose the appropriate language from the list of "NATIVE LANGUAGE". If applicant has two or more native languages, select only one.

(13) **Native Language Code**: Code of the native language will be displayed automatically base on native language information.

(14) **Signature**: Upload applicant's electronic signature or image of his/her singnature.

(15) **Image for Verification** : User must fill this field to prove that he/she is human and not a computer programmed is mainly to prevent automated software (Robots/bots) and spammers from performing actions on your behalf.

Note: If user do not enter the verification letters, he/she will not be able to click the "Register" button.

User can confirm registration information at the preview page by clicked "Preview" button.

Note: "Register" button will be enabled after 5 seconds, requiring the user to confirm their registration information before they can proceed.

Login ID will be generated and displayed at the successful dialog and "Make sure to take screen capture for login ID (or) Check Login ID in auto download file." message after clicking "Register" button. In case of a forgotten Login ID, users can verify their login credentials by checking that the file is automatically downloaded as a PDF to their PC's or smartphone's designated download file path.

Note: User need to memorize Login ID which displayed at the successful dialog to login the system. Moreover, user can also get Login ID at the automatically downloaded pdf file from their PC's or smartphone's.

| Registration completed successfully.                    |
|---------------------------------------------------------|
|                                                         |
| Please use login ID MJ851383 to apply application form. |
| •                                                       |
| Make sure to take screen capture for Login ID.          |
| (OR)                                                    |
| Check Login ID in auto downloaded file.                 |
| Go Home                                                 |

At the registration successful page, user can click "Go Home" button and "Home Page" menu link to go back home page.

Note: If not apply application form until two exams time after creating user account, the user account will be deleted automatically on system.

# 4. Login

User need to login to apply the application form and to modify registration information.

When user click "Login" button at "Home Page", the following page will be displayed.

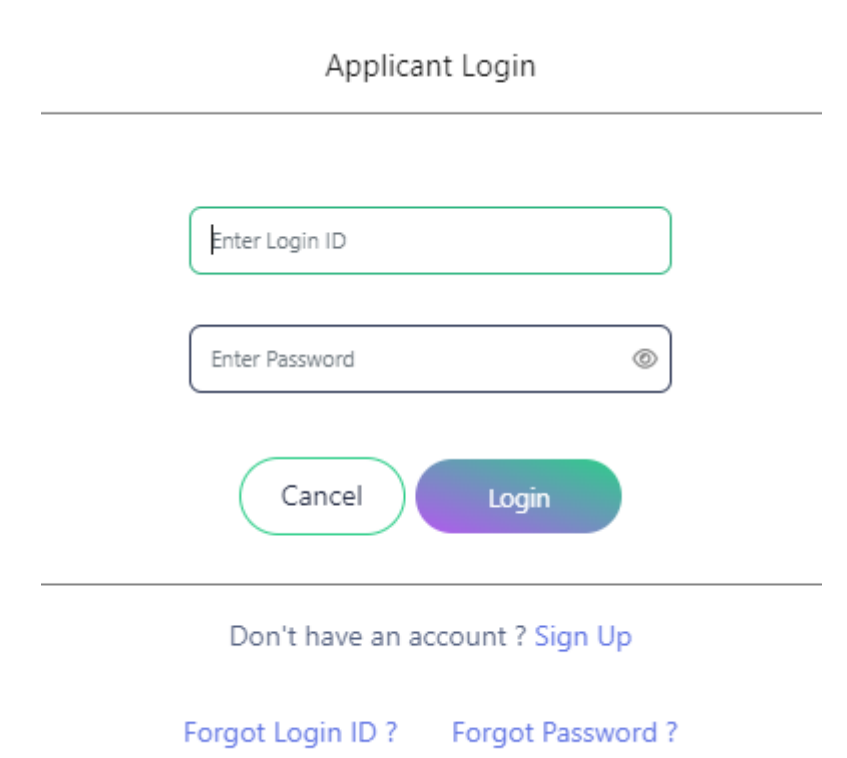

At the "Applicant Login" page, user need to fill the following fields.

(1) Login ID : User need to fill Login ID which system provided.

(2) **Password** : User need to fill password. If "Login Name" and "Password" does not match, "**Your login name and password combination is incorrect!"** message will be displayed.

If user forget their password, user can reset their password by clicking "Forgot Password" link button.

If "Login ID" and "Password" match, the following page will be displayed.

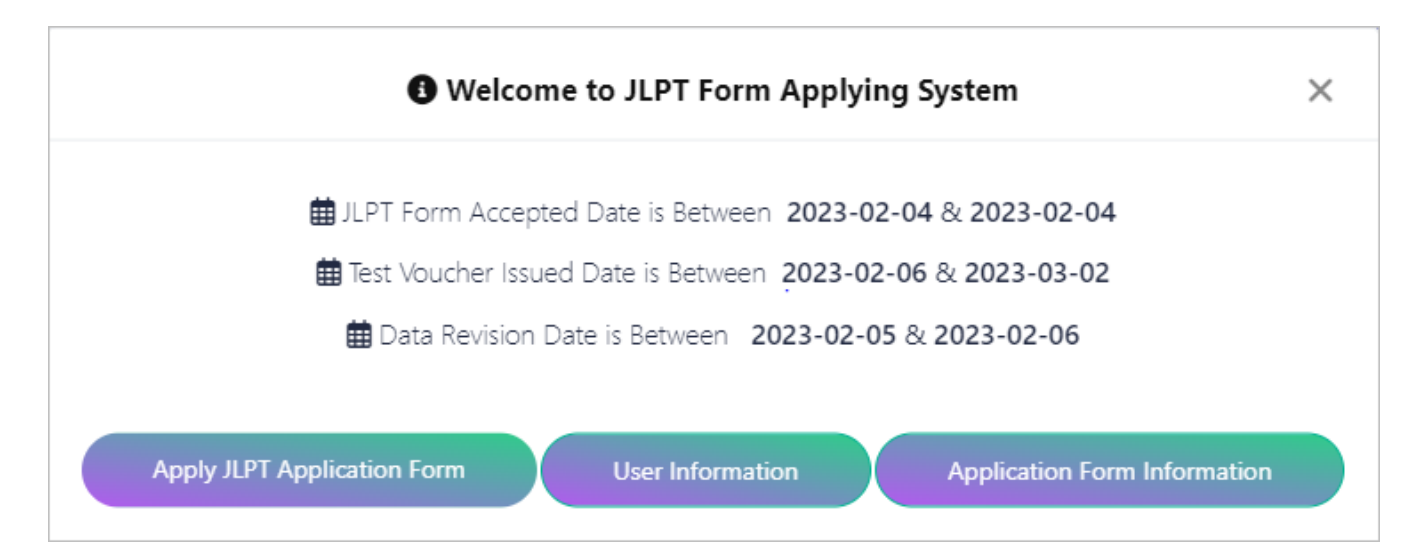

At the "*Welcome to JLPT Application Form Applying System*" page, user can see application form accepting period, test voucher issuing period and data revision period.

User can also see the following buttons:

(1) **Apply JLPT Application Form** : User need to click this button to apply JLPT application form.

(2) User Information : User need to click this button to view or edit user registration information.

(3) **Application Form Information** : User need to click this button to view or edit application form information.

# **5.Forgot Login Id**

This session will provide guidance on the process to recover a forgotten login ID in case a user forgets their login ID.

At the "Login" page, users can click the "Forgot Login ID" button if they've forgotten their login ID and need to retrieve it.

| Applicant Login                                      |
|------------------------------------------------------|
| Enter Login ID<br>Enter Password (S)<br>Cancel Login |
| Don't have an account ? Sign Up                      |
| Forgot Login ID ? Forgot Password ?                  |

The following page will be displayed after clicking "Forgot ID" and user need to fill email which he/she filled when did user registration.

#### Note: If email is incorrect, user cannot retrieve the Login ID.

After filled email and clicked "Show Login ID" button, the system will automatically display the login ID through a popup screen.

| Forgot Login ID ?<br>Please enter your Email address. |
|-------------------------------------------------------|
| Enter Email Address                                   |
| Show Login ID                                         |
| Already have an account ? Applicant Login             |

# 6. Forgot Password

This session explain how to reset password when user forget the password.

At the "Login" page, user can click "Forgot Password" button when user forget the password and want to reset a new password.

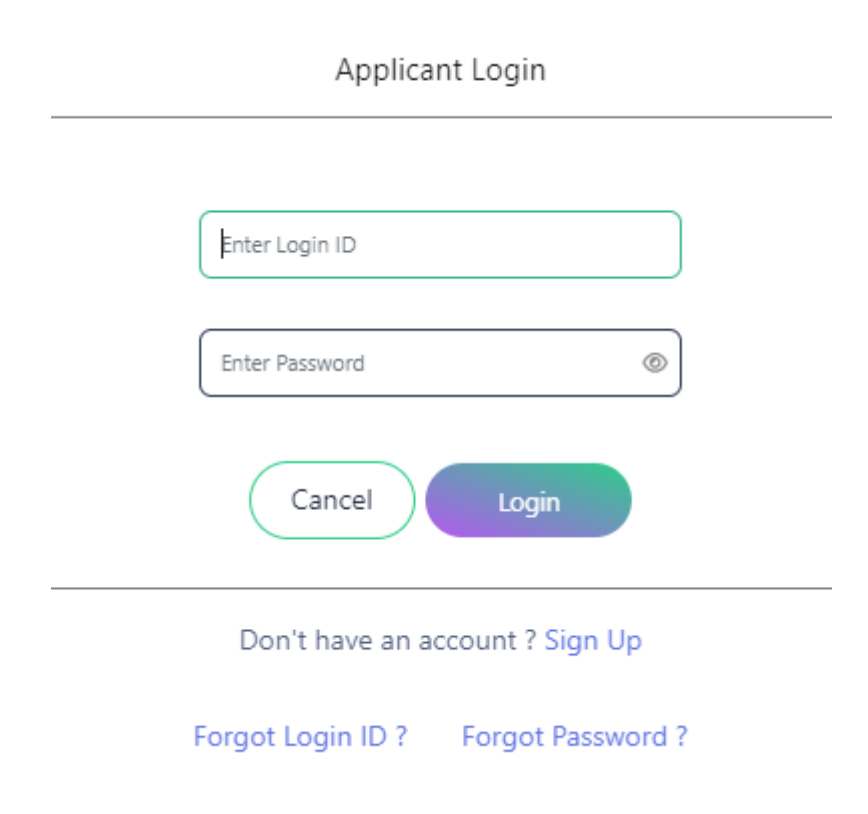

The following page will be displayed after clicking "Forgot Password" and users need to input where they must enter the email used during user registration along with their registered user ID.

*Note: If email and login id are incorrect, user cannot reset the password.* 

|                                                                                | Forgot Password ?   |  |  |  |  |
|--------------------------------------------------------------------------------|---------------------|--|--|--|--|
| Step - 1 : To Reset Password, Please enter your Login ID and registered Email. |                     |  |  |  |  |
| Login ID *                                                                     | For eg. MJ123456    |  |  |  |  |
| E-mail *                                                                       | Enter Email Address |  |  |  |  |
|                                                                                | Cancel              |  |  |  |  |
|                                                                                |                     |  |  |  |  |

Already have an account ? Applicant Login

After filled user id, email and clicked "Continue" button, the system will display the following "Date

of Birth" confirm page, user neet to input the data previously entered during user registration.

Note: If date of birth is incorrect, user cannot reset the password and if attempt to input exceeds 5 time, "Your account has been locked to reset password due to 5 failed attempts. Please contact to MAJA." message will be displayed.

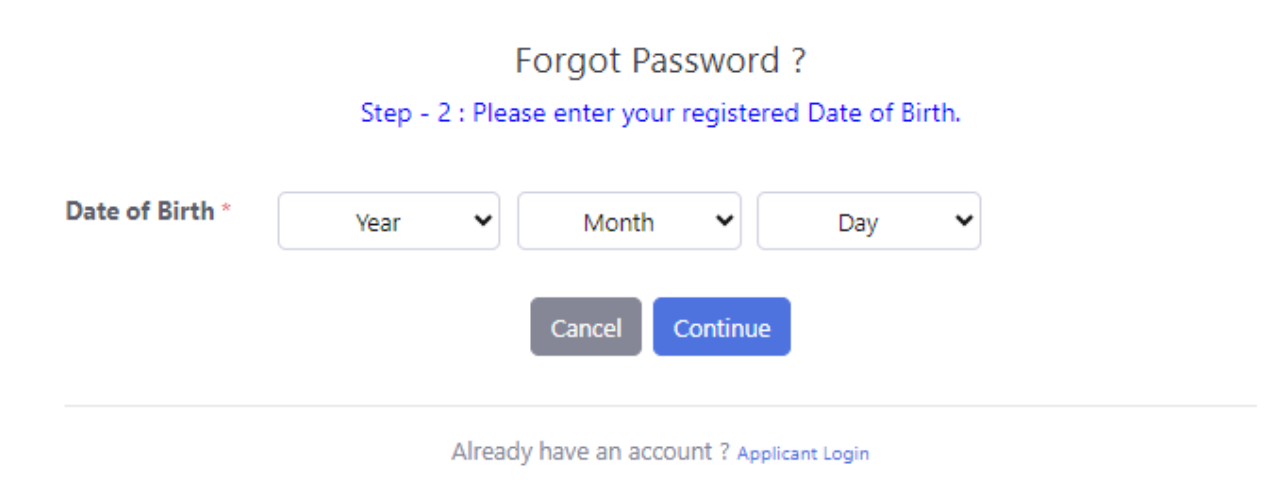

When "Date of Birth" is matched, the system will display the following next "Identity Card" confirm page, user need to input the data previously entered during user registration.

Note: If identity card is incorrect, user cannot reset the password and if attempt to input exceeds 5 time, "Your account has been locked to reset password due to 5 failed attempts. Please contact to MAJA." message will be displayed.

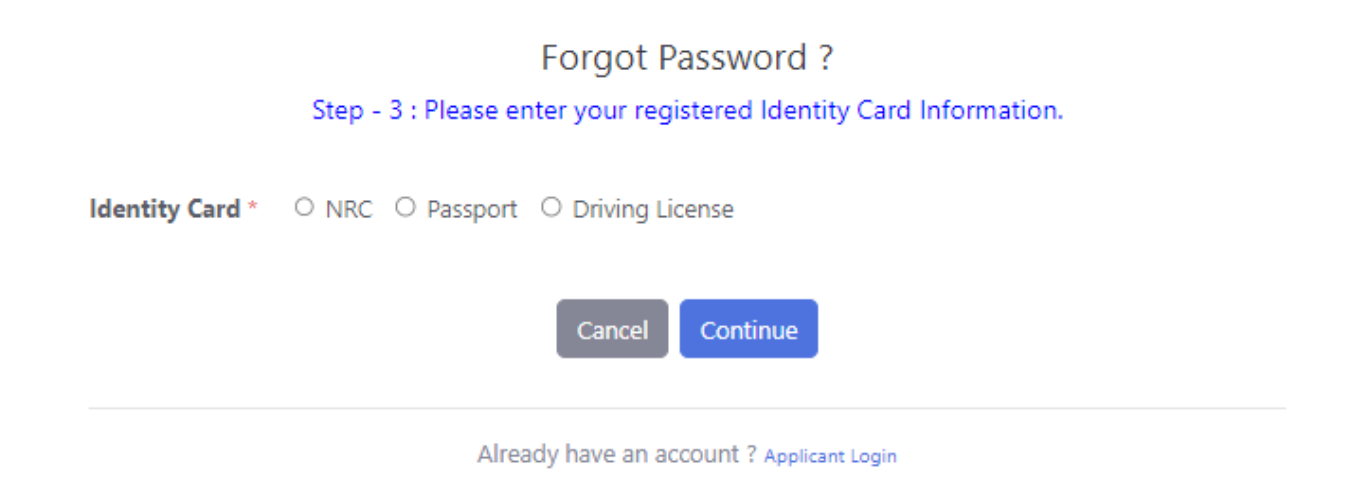

Once the user successfully completes all the confirm steps, the following page will be displayed.

User need to fill new password and confrim password to reset password. After successfully save the new password, user can login with the new password.

| New Passw | ord              |  |
|-----------|------------------|--|
| New Pass  | word             |  |
| Now Pacew | ord Confirmation |  |
| NEW Passw |                  |  |

# 7. Apply an Application Form

This session explain how to submit JLPT application form, which information need to fill and explains each fields in details.

When clicked "Apply JLPT Application Form" button, the following message will be displayed if it is not application form accepting period.

| Information                                                                                                    | ×  |
|----------------------------------------------------------------------------------------------------|----|
| We are not currently accepting the application form. Please follow the news/announcement from this website MAJA website or MAJA Facebook page for an update. | or |
| Close                                                                                                    |    |

If user has already applied application form for current test term, the following message will be displayed. In this situation, user can modify application form information by clicking "Application Form Information" button.

Note: User is not permitted to submit the application form more than one in each test term.

| Application Form Already Confirmed                         | × |
|------------------------------------------------------------|---|
| Your application form for 2023 (MARCH) has been confirmed. |   |
| Close Application Form Information                         |   |

If the period is allowed to apply application form and user has not applied application form for current test term, "Term and Conditions" page will be displayed when clicked "Apply JLPT Application Form" button.

### 7.1 Terms and Conditions

User need to read and agree "Terms and Conditions".

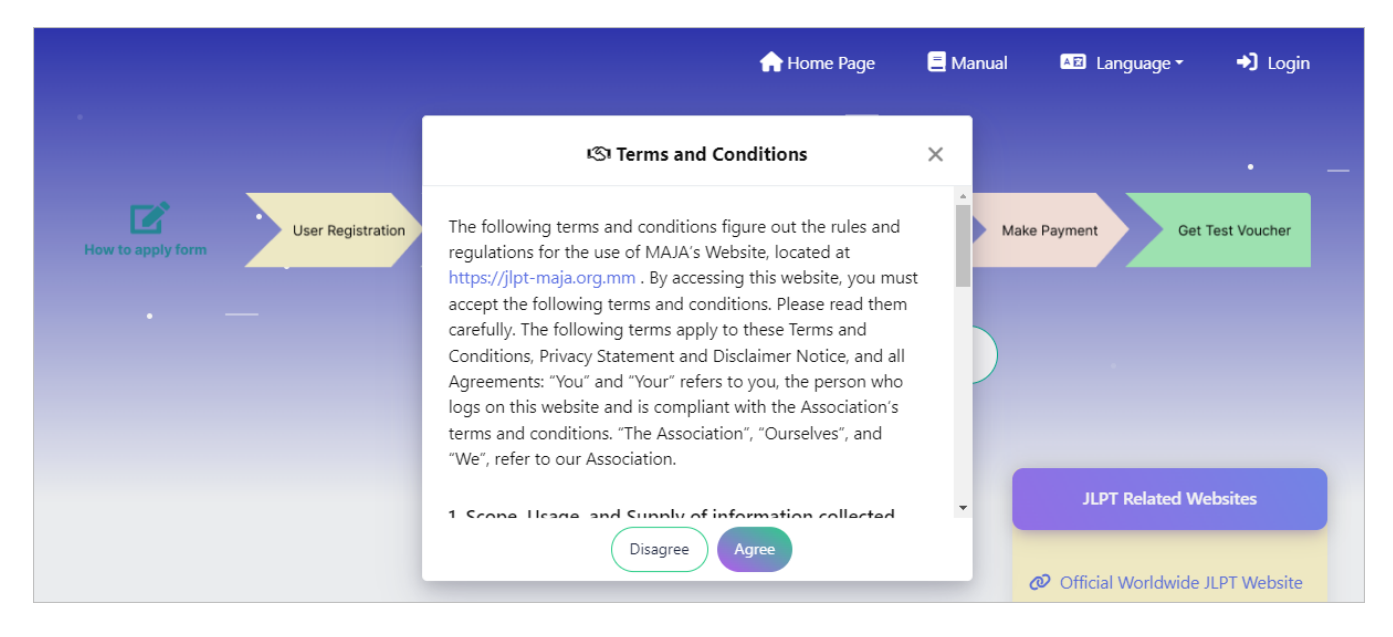

If user click "Disagree" button, application form applying must be cancelled and go back to "Welcome to JLPT Application Form Applying System" page. When user click "Agree" button, "Apply For" page will be displayed.

Note: If seats are not available for all test, user cannot apply application form.

|                   | 🛖 Home Page                                                                       | 🚍 Manual                               | RAQ                                 | 🖂 Contact Us         | AE Langua | ige 🗝 🔹 🔿 Login        |
|-------------------|-----------------------------------------------------------------------------------|----------------------------------------|-------------------------------------|----------------------|-----------|------------------------|
|                   |                                                                                   | Information                            | n                                   |                      | ×         |                        |
| Kow to apply form | No seats available to apply for accepting from this website or MAJA website or MA | the application fo<br>NA Facebook page | rm. Please follo<br>e for an update | w the news/announce. | ement     | Get Test Voucher       |
|                   | Logi                                                                              | n                                      | Register to A                       | pply Form            | J8-0i     | 2 🌐 JLPT Form Acceptec |

### 7.2 Choose Region & JLPT Level

At the "Apply For" page, user can choose region where user want to take the exam. After selected "Region", click "Apply Form" button.

|                   |        | 🔒 Home Page         | 🗏 Manual          | 💫 FAQ            | ☑ Contact Us |   | ▲ E Language - | 🗈 Login      |
|-------------------|--------|---------------------|-------------------|------------------|--------------|---|----------------|--------------|
|                   |        |                     | Apply For         |                  |              | × |                |              |
| User I            | Region | Yangon Region - ရန် | ကုန်တိုင်းဒေသကြီး |                  | ▼            |   | ment Get       | Test Voucher |
| How to apply form |        |                     | Apply Form        |                  |              |   |                |              |
|                   |        | Login               |                   | Register to Appl | ly Form      |   |                |              |

If user see "Checking available region..." message at the list of region, user need to wait until the region displayed.

|                   |        | 🟫 Home Page               | 📒 Manual | ▲ Langua | ge - 🔸      | J Login |
|-------------------|--------|---------------------------|----------|----------|-------------|---------|
|                   |        | Apply For                 |          | ×        |             |         |
| How to apply form | Region | Checking available region | T        |          | Get Test Vo | bucher  |
|                   | Login  | Register to Apply F       | Form     | ľ        |             |         |

If user see "Close this pop-up and try again" message at the list of region, user need to close the "Apply For" pop-up form and re-apply JLPT application form.

|                   |        | 🔒 Home Page                     | 🚍 Manual 🛛 🗚 | Language - 🚽 Login |
|-------------------|--------|---------------------------------|--------------|--------------------|
|                   |        | Apply For                       | ×            |                    |
| How to apply form | Region | Close this pop-up and try again |              | Get Test Voucher   |
|                   |        | Login Register to Apply F       | orm          |                    |

After clicked "Apply Form" button, "Choose Test Site and JLPT Level" page will be displayed.

At "Choose Test Site and JLPT Level" page, user can see available seats and booked seats of each JLPT test level and can also see selected Region information.

Applicant can choose test level (N1, N2, N3, N4 and N5) and click "Continue" button. After that "Application Form" page will be displayed.

If applicant click "Cancel" button, will go back to "Welcome to JLPT Application Form Applying System" page.

"Available" : number of seats which are able to apply.

"Booked" : number of reserved seats which are in progress of payment.

Note : In case of payment process is not completed due to any reason, the reservation will be cancelled in 1 hour. For those cancellation, "Booked" count will be decreased and "Available" count will be increased.

|                 | 🔒 Home Page                                 | 🗏 Manual     | 💫 FAQ | └── Contact Us | PHYU PHYU AUNG 😍 🗸 |
|-----------------|---------------------------------------------|--------------|-------|----------------|--------------------|
|                 | Choose Test S                               | ite and JLPT | Level |                |                    |
| Yangon Region - | 001 - Yango                                 | n            | ·     |                |                    |
|                 | Select Seat For N1<br>Available= 9, Book    | ed= 1        |       |                |                    |
|                 | Select Seat For N2<br>Available= 10, Bool   | xed= 0       |       |                |                    |
|                 | Select Seat For N3<br>Available= 10, Bool   | ced= 0       |       |                |                    |
|                 | O Select Seat For N4<br>Available= 10, Bool | ced = 0      |       |                |                    |
|                 | Select Seat For N5<br>Available= 10, Bool   | ted= 0       |       |                |                    |
|                 |                                             |              |       |                |                    |
|                 | Cancel                                      | Continue     |       |                |                    |

### 7.3 Apply Application Form

At the "Application Form" page, user need to fill required data in application apply form. Especially, applicant must fill mandatory fields that marked with red star.

Note: All fields relative with user information will be disable and user can modify at the "Registration Form" page at the data revisiion period.

The detail of fields information explained in below;

(1) Upload Profile Image : Photo has already displayed and not permitted to modify by applicant.

(2) **Test Level** : Test level has already displayed based on the result of "Choose Test Site and JLPT Level" page.

(3) **Test Site** : Test site has already displayed based on the result of "Choose Test Site and JLPT Level" page.

(4) **Name** : Name has already displayed and not permitted to modify by applicant.

(5) **Identity Card** : Identity Card's number and photo have already displayed and not permitted to modify by applicant.

#### 2024 年第 1 回日本語能力試験

The Japanese-Language Proficiency Test in 2024(JANUARY)

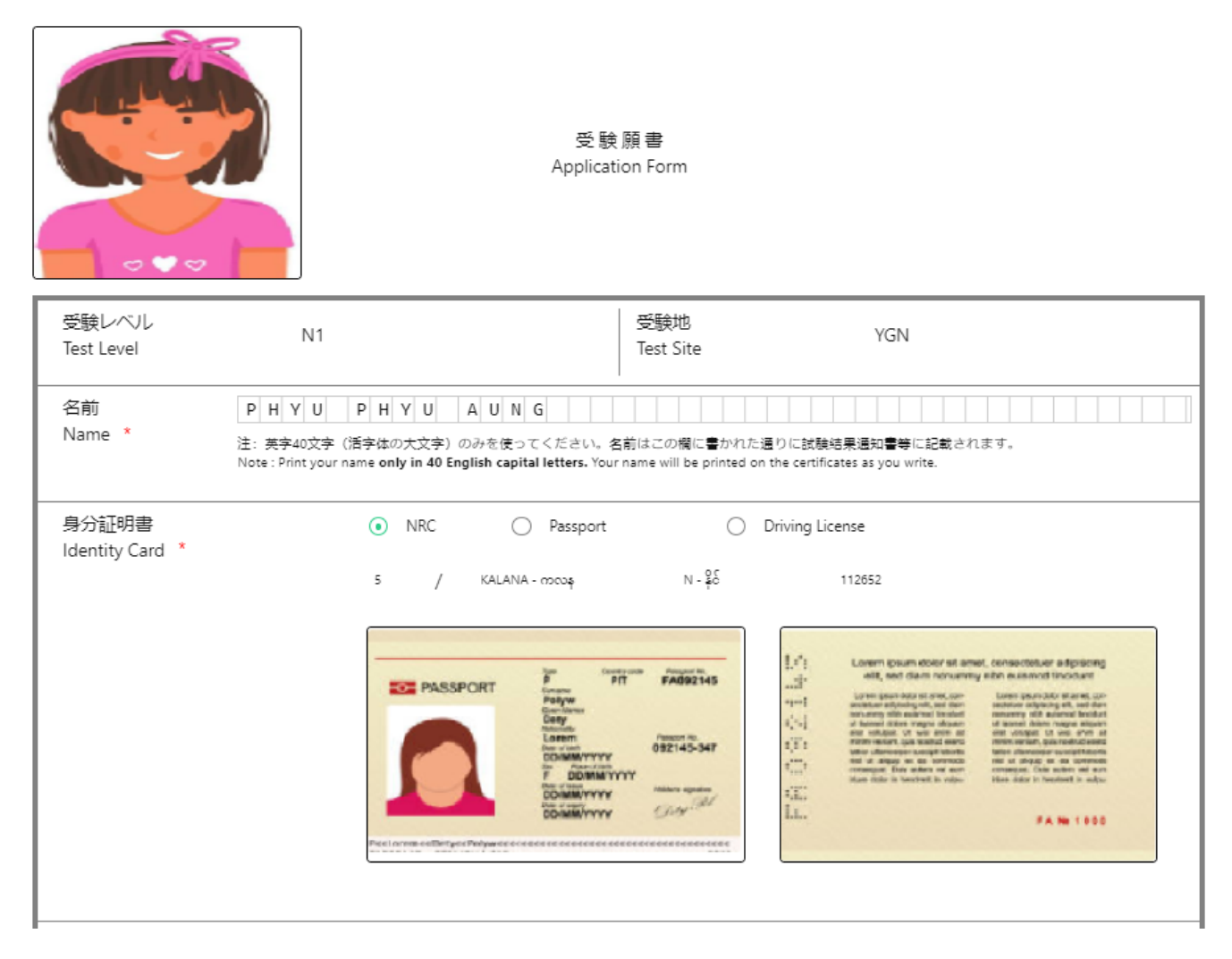

(6) Gender : Gender has already displayed and not permitted to modify by applicant.

(7) **Date of Birth** : Date of Birth has already displayed and not permitted to modify by applicant.

(8) **8-digits passcode** : Applicant need to fill decided 8-digit passcode for Online Test Results Announcement.

Note: Online Test Results Announcement will be available on the JLPT website at https://www.jlpt.jp/e/. An 8-digit passcode is required to see the test result online. Please be sure to keep copy of Application Form C (For the applicant) so as not to forget the passcode.

(9) **Native Language** : Native Language has already displayed and can modify at the "User Registration" page.

(10) **Native Language Code** : Code of the native language will be displayed automatically base on native language information.

| 性別<br>Gender *                                                            | 〇 男 〇<br>Male                                       | 女 💿<br>Female | 回答なし<br>N/A  | 生年月日<br>Date of Birth *<br>3 | 1999    | Mar | 17  |
|---------------------------------------------------------------------------|-----------------------------------------------------|---------------|--------------|------------------------------|---------|-----|-----|
| オンライン結果通知用間<br>8-digit passcode <b>(numb</b><br>for Online Test Results A | 龍正番号(8桁の数字のみ<br><b>vers only)</b><br>wnnouncement * | Er            | ter Passcode | 母語<br>Native Language *<br>③ | Myanmar |     | 105 |

(11) **Address** : All fields that relative with address have already displayed and can modify at the "User Registration" page.

|               | 番地<br>Street/Suburb *   | Yaw Gyi , Mawlamyine   |                       |       |
|---------------|-------------------------|------------------------|-----------------------|-------|
|               | 市・州<br>City/State *     | Mawlamyine             |                       |       |
| 住所<br>Address | 国・地域<br>Country/Area *  | Myanmar                | 郵便番号<br>Postal Code * | 11211 |
|               | 電話番号<br>Telephone No. * | 09797855678            |                       |       |
|               | 電子メール<br>E-mail *       | phyuphyuaung@gmail.com |                       |       |
|               | 1                       |                        |                       |       |

(12) **Institution where you are studying (or studied) Japanese-Language** : Fill the name of the institution where applicant is either currently studying Japanese language or where he/she has studied in the past.

(13) **Place of learning Japanese (Choose a number from 1 to 6)** : Choose the number of the one item that describes where applicant is learning Japanese.

(14) **Reason for taking this exam (Choose a number from 1 to 8)** : Choose the number of the one item that best describes applicant's reason for taking this exam.

(15) **Occupation (Choose a number from 1 to 6)** : Choose the number of the one item that best describes applicant's occupation.

(16) **Occupational details (Choose a number from 1 to 6)** : Applicant can choose occupational details base on "Occupation". If the applicant has choosen number 5 or 6 at the Occupation field, he/she can choose the number of the one item that applies to you the most.

(17) **Media via which you come into contact with Japanese language** : Through which media do applicant listen or read Japanese outside of the class? Select the number of the following items that apply to applicant. If multiple items apply, select all applicable items.

For "1": TV news program and documentaries For "2": drama (excluding animation) For "3": animation For "4": newspaper and magazines (excluding manga) For "5": books (excluding textbooks) For "6": manga For "6": manga For "7": articles on websites For "8": others For "9": do not come into contact with Japanese Language outside of class

| 日本語学習機関名Institution where you are studying (or studied)                       | Japanese-Language | * Enter Institution                                                         |
|-------------------------------------------------------------------------------|-------------------|-----------------------------------------------------------------------------|
| 日本語学習の場(1~6から1つ選ぶ)<br>Place of learning Japanese(Choose a number from 1 to 6) | 1                 | 受験目的(1~8から1つ選ぶ)<br>Reason for taking this exam(Choose a number from 1 to 8) |
| 職業(1~6から1つ選ぶ)<br>Occupation(Choose a number from 1 to 6)                      | 1                 | 職業の種類(1~6から1つ選ぶ)<br>Occupational details (Choose a number from 1 to 6)      |
| 日本語との接触媒体<br>Media via which you come into contact with Japanese language     |                   | 1 2 3 4 5 6 7 8 9                                                           |

(18) **The person with whom you usually communicate in Japanese (with a teacher)** : With whom and how do applicant usually communicate in Japanese? Select the number (s) of the following items that apply at to applicant. If multiple items apply, select all applicable items.

with a teacher : Choose 1 : Speaking or 2 : Listening or 3 : Reading or 4 : Writing or 5 : None of the above

with Friends Choose 1 : Speaking or 2 : Listening or 3 : Reading or 4 : Writing or 5 : None of the above

with Family Choose 1 : Speaking or 2 : Listening or 3 : Reading or 4 : Writing or 5 : None of the above

with a supervisor Choose 1 : Speaking or 2 : Listening or 3 : Reading or 4 : Writing or 5 : None of the above

with colleagues Choose 1 : Speaking or 2 : Listening or 3 : Reading or 4 : Writing or 5 : None of the above

with customers Choose 1 : Speaking or 2 : Listening or 3 : Reading or 4 : Writing or 5 : None of the above

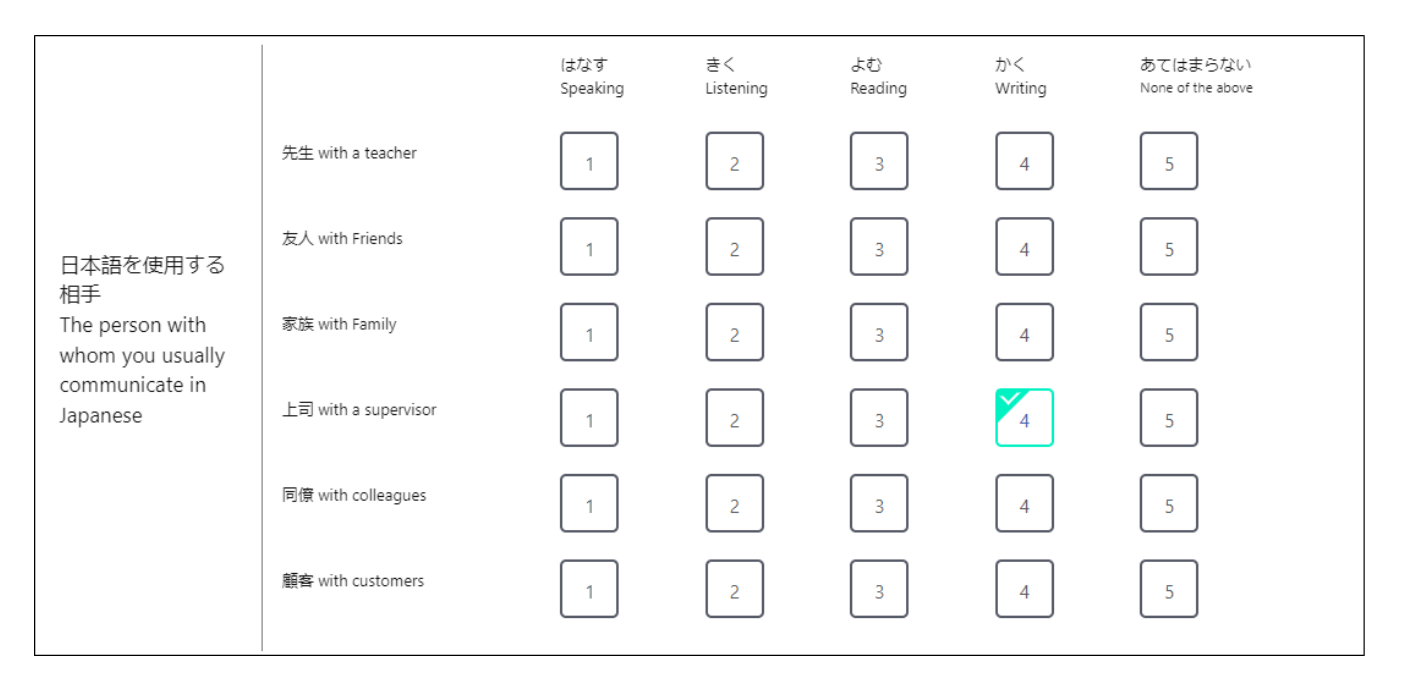

(19) **Times of taking JLPT** : How many times has applicant taken JLPT, excluding this time? Choose the number in the list for each level.

(20) **Pass/Fail of the last time at each level** : Choose "Pass" or "Fail" at each level about the last JLPT which applicant took. Leave it blank if applicant has not taken that level before. If applicant

has taken it 9 times or more, choose 9.

(21) Signature : Signature has already displayed and not permitted to modify by applicant.

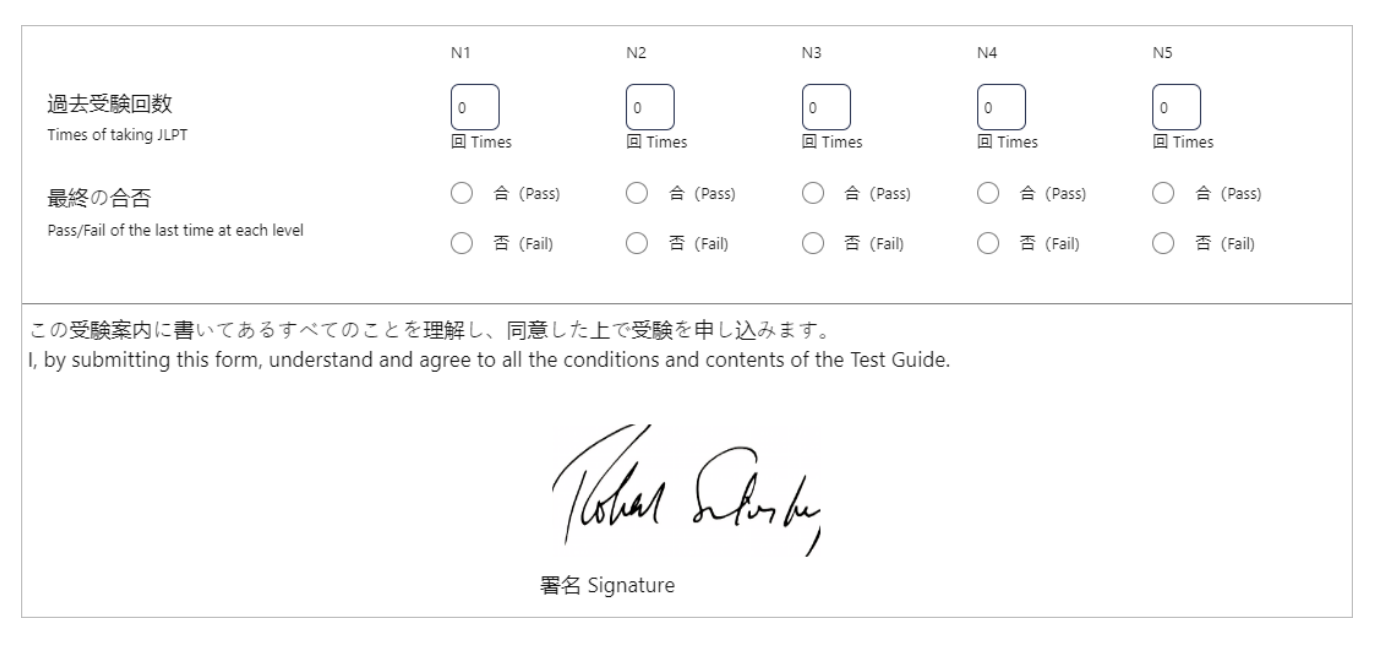

(22) **Mailing Address** : Fill applicant's address where applicant is sure to receive his/her certificates. Depending on the host institution, the certificates may be handed directly to applicant at a specified place. For further details, please contact the applicant's host institution.

(23) Mailing Address (Name) : Name has been filled.

#### (24) Same as above address :

If applicant selected the checkbox of "Same as above address", "Address", "(Postal Code)", "(Country/Area)" and "(Tel)" fields are filled automatically based on the above address information.
 If applicant does not select the checkbox, he/she must fill "Address", "(Postal Code)", "(Country/Area)" and "(Tel)" information.

The applicant must fill the following fileds if he/she does not choose checkbox of "Same as above address".

(25) Mailing Address (Mailing address) : Fill street or suburb and city or state.

(26) Mailing Address (Postal code) : Fill code of the township where he/she lives.

(27) Mailing Address (Country/ Area) : Fill country or area.

(28) Mailing Address (Tel.) : Fill applicant's telephone number.

| MAILING<br>ADDRESS             | 名前<br>Name | PHYU PHYU AUNG                        |
|--------------------------------|------------|---------------------------------------|
| 試験結果通知書類<br>送付用住所              |            | Same as above address                 |
|                                | 住所         | Enter Mailing Address                 |
| (For sending the test results) | Address *  | (Postal Code) (Country/ Area) Myanmar |
|                                |            | (Tel.) Enter Telephone No             |
|                                |            |                                       |
|                                |            | Cancel Preview                        |

If the applicant does not want to continue or want to change test site and level information, click "Cancel" button. If applicant want to preview the application form, click "Preview" button.

If applicant click "Cancel" button, "Choose Test Site and JLPT Level" page will be displayed. If applicant click "Preview" button, preview page of the application form will be displayed.

In the application form preview page, applicant can check the inputted data is correct or not. If there is incorrect data, applicant can modify data by clicking "Edit" button. If data is correct, click "Confirm and proceed payment" button. After that "Confirmation of Test Site and Level" page will be displayed and applicant need to confirm their test site and level.

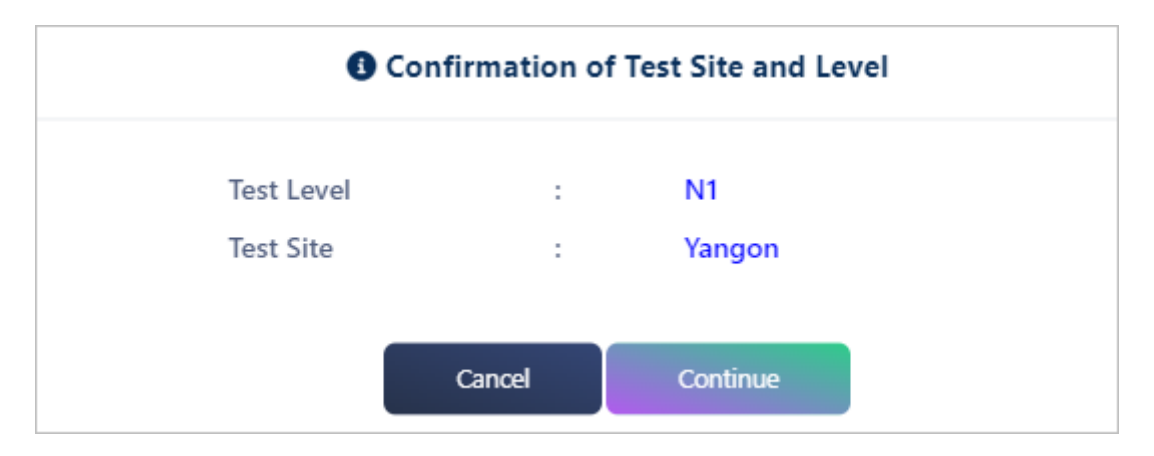

After clicked "Continue" button, page will redirect to "Checkout Form" page.

### 7.4 Checkout Form

After clicking "Confirm and proceed payment" button, "Checkout Form" page will be displayed. In this page, applicant need to fill required information of "Payer Information", can confirm "Apply Form Information" and can confirm "Payment Processor" information.

### 7.4.1 Apply Form Information

Applicant can confirm the test site and exam level selected on the apply form, as well as the exam fees and processing fees for the level that he/she takes.

| Apply Form Information |            |
|------------------------|------------|
| YANGON                 |            |
| N1 x 1 seat            | 100.00 MMK |
| Processing Fee (MMK)   | .00 MMK    |
| Total (MMK)            | 100.00 MMK |
|                        |            |

### 7.4.2 Payer Information

Applicant need to fill required information of payer information. Especially, the applicant must fill mandatory fields of "Payer Information" that marked with red star. The detail of fields information explained in below;

(1) **Identity Card** : There are three types of identity card. These are NRC, Passport and Driving License. If applicant want to use NRC of payer, choose NRC. If applicant want to use Passport information of payer, choose Passport. If applicant want to use Driving License information of payer, choose Driving License.

(1.1) When applicant choose NRC, the fields need to fill information of NRC will be displayed and he/she need to fill all those fields.

(1.2) When applicant choose Passport, the fields need to fill information of Passport will be displayed and he/she need to fill all those fields.

(1.3) When applicant choose Driving License, the fields need to fill information of Driving License will be displayed and he/she need to fill all those fields.

(2) **Name** : Applicant must fill the name of the payer.

(3) **Phone** : Applicant must fill phone number of the payer.

| yer Information                                                 |
|-----------------------------------------------------------------|
| Identity Card *                                                 |
| ○ NRC ○ Passport ○ Driving License                              |
| Name *                                                          |
|                                                                 |
| Phone *                                                         |
| Please enter valid phone number with minimum 7 and maximum 15 . |
| For eg. 09123456789                                             |
|                                                                 |

#### 7.4.3 Payment Processor

JLPT form payment process is done by 2C2P payment that is third party payment organization. To proceed payment process, applicant need to know payment process information. This session explain how payment process will proceed.

1) If applicant choose "QR Payment" channel or "INTERNET/MOBILE BANKING" channel, please note that the generated QR code or Payment Code will be expired after 10 minutes.

2) If payment process is not completed successfully due to some reason, the reservation will be cancelled automatically and you will need to apply a new form *after one (1) hour*.

| ② 2C2P Payment (Testing Mode) <ol> <li>After clicking "Checkout", you will be redirected to 2C2P Gateway to complete your payment securely. "Checkout" ကိုနှိပ်ပြီးပါက သင်၏ငွေ<br/>ပေးချေမှုအားပြုလုပ်ရန်အတွက် 2C2P Gateway သို့ရောက်ရှိမည်ဖြစ်ပြီး၊ ငွေပေးချေမှုအား ပြီးမြောက်သည်အထိ ဆောင်ရွက်ရမည်ဖြစ်သည်။</li> </ol>                                                                                                    |
|----------------------------------------------------------------------------------------------------|
| 2. If you choose "QR Payment" channel or "INTERNET/MOBILE BANKING" channel, please note that the generated QR code or Payment Code<br>will be expired after <b>10</b> minutes. အကယ်၍သင်သည် "QR Payment " အမျိုးအစား (သို့) "INTERNET/MOBILE BANKING" အမျိုးအစားကို ရွေးချယ်ပါက၊<br>ထွက်ရှိလာသော QR (သို့) Payment Code ဖြင့် <b>10</b> မိနစ်အတွင်း ငွေပေးချေမှုကို လုပ်ဆောင်ရမည် ဖြစ်သည်။                                                                                                    |
| 3. If payment process has not completed successfully due to some reason, the reservation will be cancelled automatically and you will need to<br>apply a new form after one (1) hour. အကယ်၍သင်၏ငွေပေးချေမှုလုပ်ဆောင်မှုသည် သတ်မှတ်အချိန်ကျော်လွန်ခြင်း (သို့) အခြားအကြောင်းအမျိုးမျိုးကြောင့်<br>အောင်မြင်စွာ ပြီးမြောက်မှုမရှိခဲ့ပါကလျှောက်ထားခဲ့သည့် Application Form သည် အလိုအလျှောက် ပယ်ပျက်သွားမည်ဖြစ်၍ ၀ နာရီကြာပြီးနောက်မှ Application<br>Form အသစ်တစ်ခုကို အစမှ ပြန်လည်ဖြည့်သွင်း လျှောက်ထားရမည် ဖြစ်ပါသည်။ |

After clicking "Continue to checkout" button, page will be redirected to 2C2P payment Gateway to complete payment securely. And then, *application form will be reserved (Booked) at the system*.

| Muanmar Accordition of Japan Alumni                                                                                                    | English     | ~ |
|----------------------------------------------------------------------------------------------------|-------------|---|
| 19A-0217-30000018                                                                                                    |             |   |
| 1,000.00 MMK                                                                                                    |             |   |
| DESCRIPTION<br>JLPT Examination Fees<br>INVOICE NUMBER<br>19A-0217-30000018<br>CONTACT INFORMATION<br>No.2B(4), Snow Garden Housing, Thu Mingalar Road, Hnin Si Gone (A) Ward, Thingangyun Township, Myanmar. |             |   |
| There are <b>13</b> payment options available for you!                                                                                                    |             |   |
| MOST RECENT                                                                                                    |             |   |
| LOCAL CARD                                                                                                    | MPU         | ~ |
| QR PAYMENT                                                                                                    | KBZ'<br>Pay | ~ |
| INTERNET / MOBILE BANKING                                                                                                    | P 🔁         | ~ |
| WEB PAY / DIRECT DEBIT                                                                                                    | ♠           | ~ |

After filled payer information, clicked "CONTINUE PAYMENT" ("GENERATE QR" button for QR PAYMENT), 2C2P will display the following page and be careful not to close the browser or refresh that page.

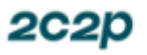

Please wait for a while. Do not close the browser or refresh the page. ခေတ္တစောင့်ဆိုင်းပါ။ ယခု စာမျက်နှာကို ပိတ်လိုက်ခြင်း သို့မဟုတ် ပြန်လည်ခေါ်ယခြင်း မလုပ်ပါနှင့်။

### 7.5 Payment Process

Applicant can pay exam fee with five payment channel. Those are :

- 1. LOCAL CARD,
- 2. QR PAYMENT
- 3. INTERNET/MOBILE BANKING
- 4. WEB PAY / DIRECT DEBIT

#### Note :

- 1. Applicant need to finish payment process successfully to confirm the application form.
- 2. Applicant need to click "BACK TO MERCHANT" button to receive payment receipt.

(1) If applicant choose LOCAL CARD payment channel, process will be as follow:

| Payment UI (Loc                                                                                                    | al Card)                                                                                                    |                                                                                                    |
|----------------------------------------------------------------------------------------------------|----------------------------------------------------------------------------------------------------|----------------------------------------------------------------------------------------------------|
| 1. Entering Payer Info                                                                                                    | 2. Entering Card Info & OTP                                                                                                    | 3. Payment Result                                                                                                    |
| ~                                                                                                    | Merchant Name :                                                                                                    | Payment Result                                                                                                    |
| There are <b>37</b> payment options available for you!                                                                                  | 2020 ***                                                                                                    | Arcon Marchant Name :                                                                                                    |
| GLOBAL CARD                                                                                                    | Product Description : 3101200027                                                                                                    |                                                                                                    |
| LUCAL CARD APP A<br>PAYER NAME EMAIL ADDRESS<br>3asmine Jamine@gmail.com<br>CANCEL CONTINUE DAVMENT<br>DIGITAL PAYMENT CONTINUE DAVMENT | Invoice Number:         335447           Amount:         1000 00 MMK           \$95938         1100           Q         2022           123456         Cest officience           V 027 hear seer out in your registered events         Cest officience | Preduct Description :         10020027           Invoice Neumer:         339467           Amsunt:         1,002.00 MMK           Carl Number:         950-0000-0000-100           Status:         950-0000-0000-100           Status:         26750           Date/Time:         11 Heb 3321           Transaction Ref:         509470 |
|                                                                                                    | CANCEL CONTINUE PARMENT                                                                                                    |                                                                                                    |
|                                                                                                    |                                                                                                    |                                                                                                    |
| 6                                                                                                    |                                                                                                    | 2020                                                                                                    |

(2) If applicant choose QR PAYMENT payment channel, process will be as follows:

Note: Generated QR Code will be expired in 10 minutes. Therefore, please be sure to use this QR Code within 10 minutes.

| Payment l                                   | <b>JI (QR</b>   | Payr                  | ment)                                      |             |                                                                          |       |
|---------------------------------------------|-----------------|-----------------------|--------------------------------------------|-------------|--------------------------------------------------------------------------|-------|
| 1. Choosing Bank                            |                 | 2. Ente               | ering Payer Info                           |             | 3. Generate QR and settle payment                                        | e the |
| Livehoppy MMK<br>3301200024<br>1,000.00 MMK | English         | livehappy             | LiveHappy MMK<br>300200024<br>1,000.00 MMK | English v   | CBPay Wallet QR                                                          |       |
| There are <b>37</b> payment options ava     | ilable for you! |                       | There are 37 payment options available for | you!        |                                                                          |       |
| GLOBAL CARD                                 | 👥 VISA 🏥 🗸      | GLOBAL CARD           | 9                                          | 🖢 VISA 👫 🚽  |                                                                          |       |
| LOCAL CARD                                  | ANPU ~          |                       | INT                                        | MPU v       |                                                                          |       |
| QR PAYMENT                                  |                 | QR PAYMENT            |                                            | - 100 - 100 |                                                                          |       |
| CBPay Wallet QR                             | BPay ✓          | CBPay Walle           | t QR CBPay                                 | *           |                                                                          |       |
| CBPay Wallet QR                             | CBPay           | PAYER NAME<br>Jasmine | EMAIL ADDRESS                              | m           | Please scan the QR code using<br>CBPay Wallet QR app to continue payment |       |
| KBZPay QR                                   | MBZ *           | CANCEL                | GENERATE QR                                |             | SAVE QR                                                                  |       |
|                                             |                 |                       |                                            |             |                                                                          |       |
|                                             |                 |                       |                                            |             |                                                                          |       |
| 8                                           |                 |                       |                                            |             | :                                                                        | 2C2p  |
|                                             |                 |                       |                                            |             |                                                                          |       |

| 4. Log in to CB Pay app and                                                   | <b>Payment)</b><br>5. Confirm the payment                                                                                                    | 6 Payment result  |
|-------------------------------------------------------------------------------|----------------------------------------------------------------------------------------------------|-------------------|
| Scan OR code         Verment         Orgogogogogogogogogogogogogogogogogogogo | Important         Important         Pay From         Digraphing         Digraphing | C. Payment result |
| 9                                                                             |                                                                                                    | 2020              |

(3) If applicant chooses INTERNET / MOBILE BANKING, the process will be as follow:

**Note:** Those who do not have Internet / Mobile BANKING and those who do not have other payment such as wallets (KPay, AYA Pay, CB Pay, UAB Pay, etc.) should choose this payment method. However, it is inconvenient to go to the bank counter to make this payment immediately. The code for payment will expire after 15 minutes. So use the code before it expires.

| 1. Choosing                                                                                                    | Bank |                                                                              |        | 2. Entering                                                                                                    | Payer Info                            |           | <ol> <li>Getting 123 Paymer</li> <li>and continue the pa</li> </ol>                                                                                                    | nt Code<br>lyment                                                                                                    |
|----------------------------------------------------------------------------------------------------|------|------------------------------------------------------------------------------|--------|----------------------------------------------------------------------------------------------------|---------------------------------------|-----------|----------------------------------------------------------------------------------------------------|----------------------------------------------------------------------------------------------------|
| LiveHappy MMK<br>30220005<br>1,000.00 MMK                                                                                                    |      | English                                                                      | *      | LiveHappy MMK<br>INCODES<br>1,000,00 MMK                                                                                                    |                                       | English v | from Internet/Mo<br>Banking                                                                                                    | bile                                                                                                    |
| There are 3<br>COBAL CARD<br>COCAL CARD<br>DIGITAL PAYMENT<br>BIR PAYMENT<br>DUER THE COUNTER<br>WITCHIET / MOBILE BANKING<br>AVA Bank<br>AVA Bank<br>Co-operative Bank<br>KB2 Bank |      | yyyy<br>♥ VSA SS<br>NV<br>NV<br>NV<br>NV<br>NV<br>NV<br>NV<br>NV<br>NV<br>NV | ۲<br>ر | There are 3 CLOBAL CARD LOCAL CARD DOLTAL RAYNERT QP RAYNERT QP RAYNERT PROBLE DANKING AND Daris AND Daris Danging Daris Danging Daris Daris D | Di payment options available for yout |           | KAPPY MAM   Parmert Code (Ref.1)   D241B83705   D201C   D201C <th>an<br/>Gradient<br/>Biological<br/>Gradient<br/>Gradient<br/>Gradie</th> | an<br>Gradient<br>Biological<br>Gradient<br>Gradient<br>Gradie |
| K                                                                                                    |      |                                                                              | C      |                                                                                                    | . 4                                   |           | AYA Bank                                                                                                    |                                                                                                    |

| al ATOM 4.5G 중 11:09                                                                                                    | A In-       | OM 4.5G 🗢                   | 11:08        | @ <b>0</b> 9    | 96% <b>=</b> ) | ∎I ATOM 4.5G 🗢       | 11:06                     | @ @ 96% 💻) |
|----------------------------------------------------------------------------------------------------|-------------|-----------------------------|--------------|-----------------|----------------|----------------------|---------------------------|------------|
| KBZPay စာရိုက်တွင်၍ရှာပါ                                                                                                    | ۹ <         | Q စာရိုက်ထ                  | 229 99       |                 |                | <                    | QuickPay                  |            |
| လက်ကျန်ငွေ 🚧 💷 ၊ USD - 🖬<br>****** ရှိပ်ပါ။                                                                                                    | 2094 MMK    | ນຸ່າ:ພຸກະຣລ <sup>123</sup>  | Service      | ရိုက်ထည့်       | ပါ။            |                      |                           |            |
|                                                                                                    |             |                             | =0           | <b>N</b>        | E              |                      | 123 service               |            |
|                                                                                                    | 9   P       | န်းဘေလ် Q                   | uick Pay of  | ာက်ဆောင်က<br>ခ် | ဘဏ်ဒ           |                      |                           | Code N     |
| ဖုန်းဘေလ် ငွေလွှဲ ဘဏ်အကောင့်<br>ဖြည့်                                                                                                    | မှတ်တမ်း    | 95                          |              | 3               |                | ငွေပေးချေကုတ် *      |                           | /          |
| Termina Contraction ကို Contraction Contraction Contr | Mini Apps 9 | ဖွေထားသည့် ဝန်<br>3 service | ဆောင်မှုများ |                 | ÷              | ကျေးဇူးပြု၍ လိုအပ်ခေ | အာ ငွေပေးချေကုတ် အားရိုက် | သည့်ပါ     |
| szefeleletető<br>Official Account ogő                                                                                                    |             | $\rightarrow$               |              |                 |                | eçeoseal 32 284 22   |                           |            |
| ownet O                                                                                                    |             |                             |              |                 |                | မိုဘိုင်းလ်နံပါတ် 🔹  | $\checkmark$              |            |
| ကျန်ပ်၏ဝန်ဆောင်မများ                                                                                                    | ສອະດຸລະ >   |                             |              |                 |                | 09792118355          | K                         | <u>.</u>   |
|                                                                                                    | <b></b>     |                             |              |                 |                | ടോഗന്ന *             |                           |            |
| Mr.Chef Steam KBZPay M                                                                                                    | y Medicine  |                             |              |                 |                | - 8 10               | K                         |            |
| ໂດຍ ເຊິ່ງ ແລະ ເຊິ່ງ ແລະ ເຊິ                                                                                                    | 0           |                             |              |                 |                |                      |                           | Ks         |
|                                                                                                    |             |                             |              | Fill            | to co          | mplete the           | rest of the               | informatio |

(4) If applicant choose "Web Pay / Direct Pay", payment process will be as follow:

| Payment                                    | UI (We                    | eb    | Pay /                                     | Direct Pa                                                                                                    | ay)     |                                   |                                   |
|--------------------------------------------|---------------------------|-------|-------------------------------------------|----------------------------------------------------------------------------------------------------|---------|-----------------------------------|-----------------------------------|
| 1. Choosing Bank                           |                           |       | 2. Entering                               | Payer Info                                                                                                    | 3       | . Continue the                    | Payment                           |
| Livehappy Мік<br>тогососа<br>1,000.00 мінк | English                   | ×     | Liveнарру ММК<br>зовоосос<br>1,000.09 ММК | English                                                                                                    |         | BANK COOPENING MAR LTD            |                                   |
| There are 37 payment option                | ns available for your     |       | There are 3                               | payment options available for you!                                                                                                    |         | Welcome to CB Bank Onli           | e Direct Debit                    |
| GLOBAL CARD                                | VISA 🔛                    | × .   | GLOBAL CARD                               | 🔍 VISA 🔛                                                                                                    |         |                                   |                                   |
| LOCAL CARD                                 | MPU                       | *     | LOCAL CARD                                | ANPL                                                                                                    |         | PAYMENT DETAILS:                  |                                   |
| DIGITAL PAYMENT                            | 00                        | ~     | DIGITAL DAYMENT                           |                                                                                                    |         | Pay to                            | DC3P                              |
| QR PAYMENT                                 |                           | ~     |                                           |                                                                                                    |         | Description                       | 122 Service<br>10.000.00          |
|                                            | anteranged serent ( The T |       | QU PAYMENT                                |                                                                                                    |         | Currency                          | MMK                               |
|                                            | erange                    |       | OVER THE COUNTER                          | Sectoral Contraction of the sector of the sector of the |         | USER AUTHENTICATION               |                                   |
| INTERNET / MOBILE BANKING                  | S ~ A = 7                 | ~   ~ | INTERNET / MOBILE BANKING                 | 🔊 🗢 🗛 💻 🍫                                                                                                    | ~   ~ ~ | Login By*                         | Sinterinet Banking User           |
| WEB PAY / DIRECT DEBIT                     |                           | ^     | WEB PAY / DIRECT DEBIT                    | ~ A                                                                                                    | ~       |                                   | OMobile Banking User              |
| Co-operative Bank                          |                           |       | Co-constative Back                        |                                                                                                    |         | Please enter your GB Bank Interne | Banking User ID; Passeord and OTP |
|                                            |                           |       | Co-querative bern                         |                                                                                                    |         | User ID*                          |                                   |
| Co. constitue Bank                         | HESS                      |       | DAYER NAME                                | EMAIL ADDRESS                                                                                                    |         | Password*                         |                                   |
|                                            |                           |       | Jasmine                                   | jasmine@gmail.com                                                                                                    |         | OTP*                              |                                   |
| KBZ Bank Arr                               | sees.                     |       | DHONE NUMBER                              |                                                                                                    |         |                                   | Contract.                         |
| E2 +95                                     |                           |       | <b>63</b> +96                             |                                                                                                    |         |                                   |                                   |
|                                            |                           |       |                                           |                                                                                                    |         |                                   |                                   |
| CANCEL CONTINUE ROMENT                     |                           |       | CONTINUE DWYMENT                          |                                                                                                    |         |                                   |                                   |
| 2                                          |                           |       |                                           |                                                                                                    |         |                                   | 202                               |

The deposit voucher can also be checked on the applicant's email.

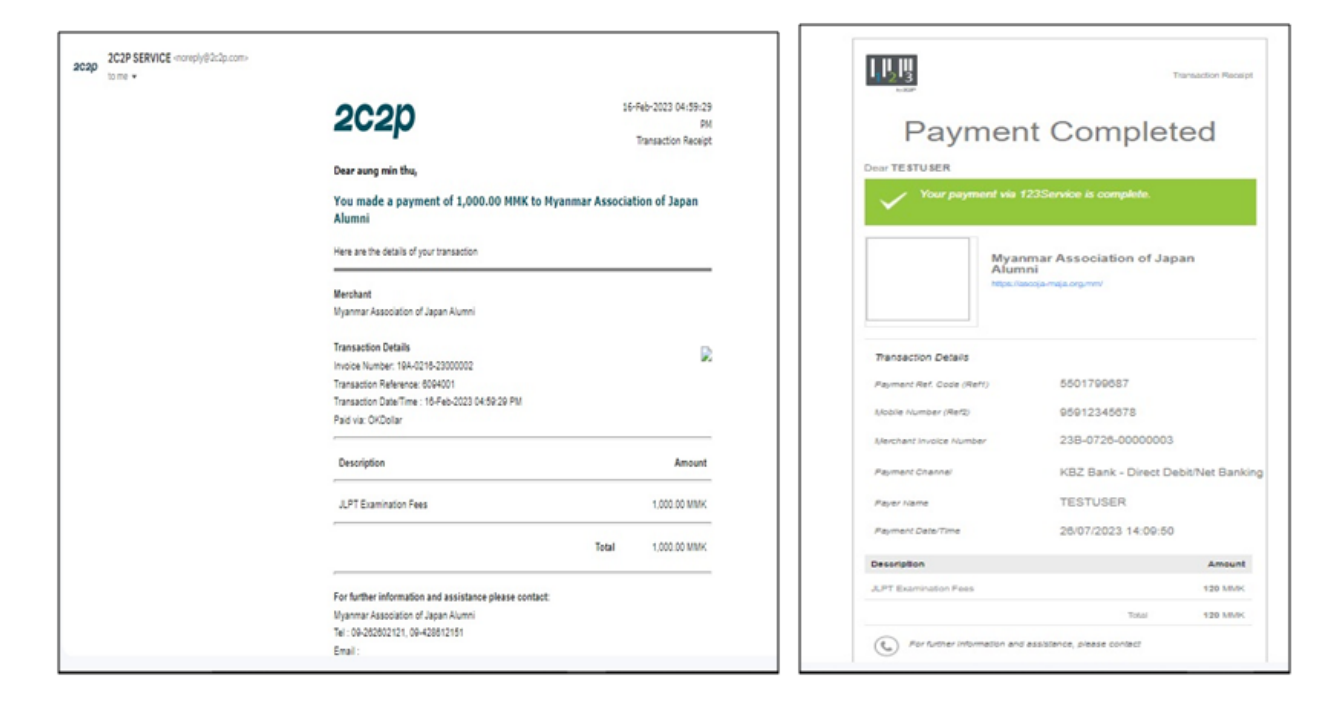

### 7.6 Application Form Completed

After payment process is completed successfully, applicant will receive payment receipt, invoice number and application form will be confirmed.

### 7.6.1 Payment Process is Completed

After applicant finished payment process successfully, 2C2P will display the following transaction successful page and applicant need to click "BACK TO MERCHANT" button to go back to the "JLPT Application Apply Form" system.

| Myanmar Association of Japan Alumni                                          |
|------------------------------------------------------------------------------|
| 21A-0814-00000011                                                            |
| 43,000.00 MMK                                                                |
| v                                                                            |
|                                                                              |
|                                                                              |
| Transaction is successful.                                                   |
| Save invoice number <b>21A-0814-00000011</b> for future reference.           |
| For any additional queries or help<br>please contact <u>support@2c2p.com</u> |
| BACK TO MERCHANT                                                             |

After clicked "BACK TO MERCHANT" button, "Welcome to JLPT Form Applying Systemt" popup screen will be displayed.

# 8. Application Form Information

This session explains how to modify application form information, how to get payment receipt, test voucher and application form.

If user has not applied application form yet, "There is no Application Form Information" message will be displayed.

After applied application form, user can see NAME, JLPT LEVEL, TEST SITE and FORM STATUS. Moreover, user can see buttons base on conditions after clicked "Application Form Information". Please note FORM STATUS as follows:

1) CONFIRM: Application form has been confirmed.

2) CANCELED: Application form is canceled and user can apply next form.

3) BOOKED\_PAYMENT\_UNPAID: User does not do any payment process.

4) PENDING: User has not completed payment process yet and form is at the reserved state.

5) ADMIN\_CANCELED: Application form has been calceled by Admin and user can apply next form.

1) Before Test Voucher issued period, user will see "Get Payment Receipt" Application Form View" and "Application Form Edit" buttons.

|                            | 🟫 Home Page        | 🗏 Manual              | 💫 FAQ          | └── Contact Us | PHYU PHYU AUNG 😫 🗸  |
|----------------------------|--------------------|-----------------------|----------------|----------------|---------------------|
| Welcome PHYU PHYU AUNG, yo | ou have alrea      | ady applied<br>(JULY) | –<br>d applica | tion form suc  | ccessfully for 2023 |
|                            | <b>Application</b> | Form Inform           | nation         |                |                     |
| NAME                       |                    | PHYU                  | PHYU AUNG      |                |                     |
| JLPT LEVEL                 |                    | N1                    |                |                |                     |
| TEST SITE                  |                    | Yango                 | 'n             |                |                     |
| FORM STATUS                |                    | CONF                  | IRMED          |                |                     |
| 🛓 Get Payment I            | Receipt Ø App      | lication Form View    | 🌮 Applica      | tion Form Edit |                     |
|                            | Fin                | ish & Go Back         |                |                |                     |

2) During Test Voucher issued Period, user will see "Get Payment Receipt" and "Download zll(zip)" buttons.

|                            | 🟫 Home Page          | 🚊 Manual           | RAQ FAQ      | Contact Us    | PHYU PHYU AUNG 😫 🗸 |  |  |  |
|----------------------------|----------------------|--------------------|--------------|---------------|--------------------|--|--|--|
| Welcome PHYU PHYU AUNG, yo | ou have alread<br>(J | dy applied<br>ULY) | l applica    | tion form suc | cessfully for 2023 |  |  |  |
|                            | Application F        | orm Inform         | ation        |               |                    |  |  |  |
| NAME                       |                      | PHYU               | PHYU AUNG    |               |                    |  |  |  |
| JLPT LEVEL                 |                      | N1                 |              |               |                    |  |  |  |
| TEST SITE                  |                      | Yangoi             |              |               |                    |  |  |  |
| FORM STATUS                |                      | CONFI              | RMED         |               |                    |  |  |  |
|                            | 🛓 Get Payment Receip | t 🛃 Downlo         | oad all(zip) |               |                    |  |  |  |
| Finish & Go Back           |                      |                    |              |               |                    |  |  |  |

### 8.1 Get Payment Receipt

When clicked "Get Payment Receipt" button, payment receipt will be downloaded automatically. Please see the detail explanation at 6.7 Payment Receipt.

|                                                                                                    | n Home Page    | E Manual         | Downloads<br>JlptPaymentSummary_20/<br>Open file | L Q | ··· 🕸 |  |  |  |  |  |
|----------------------------------------------------------------------------------------------------|----------------|------------------|--------------------------------------------------|-----|-------|--|--|--|--|--|
| Welcome PHYU PHYU AUNG, you have already applied application form successfully for 2023<br>— • (JULY) |                |                  |                                                  |     |       |  |  |  |  |  |
| Application Form Information                                                                          |                |                  |                                                  |     |       |  |  |  |  |  |
| NAME                                                                                                  |                | PHYU             | PHYU AUNG                                        |     |       |  |  |  |  |  |
| JLPT LEVEL                                                                                            |                | N1               |                                                  |     |       |  |  |  |  |  |
| TEST SITE                                                                                             |                | Yango            | n                                                |     |       |  |  |  |  |  |
| FORM STATUS                                                                                           |                | CONF             | RMED                                             |     |       |  |  |  |  |  |
| 🛓 Get Payment Re                                                                                      | eceipt 📀 Appli | cation Form View |                                                  |     |       |  |  |  |  |  |
|                                                                                                    | Fini           | sh & Go Back     |                                                  |     |       |  |  |  |  |  |

### 8.2 Before Test Voucher issued period

Before Test Voucher issued period, user can view or modify application form by clicking "Application Form View" or "Application Form Edit" button.

### 8.2.1 Application Form View

(1) After application form is confirmed, user can confirm the application form by clicking "Application Form View" button. Applicant also can click "Edit" button if he/she want to modify application form before data revision date. After clicked "Go Back Application Form Information", "Application Form Information" page will be displayed.

#### Note: "Edit" button will be disable after data revision date.

#### 2024 年第 1 回日本語能力試験

The Japanese-Language Proficiency Test in 2024(FEBRUARY)

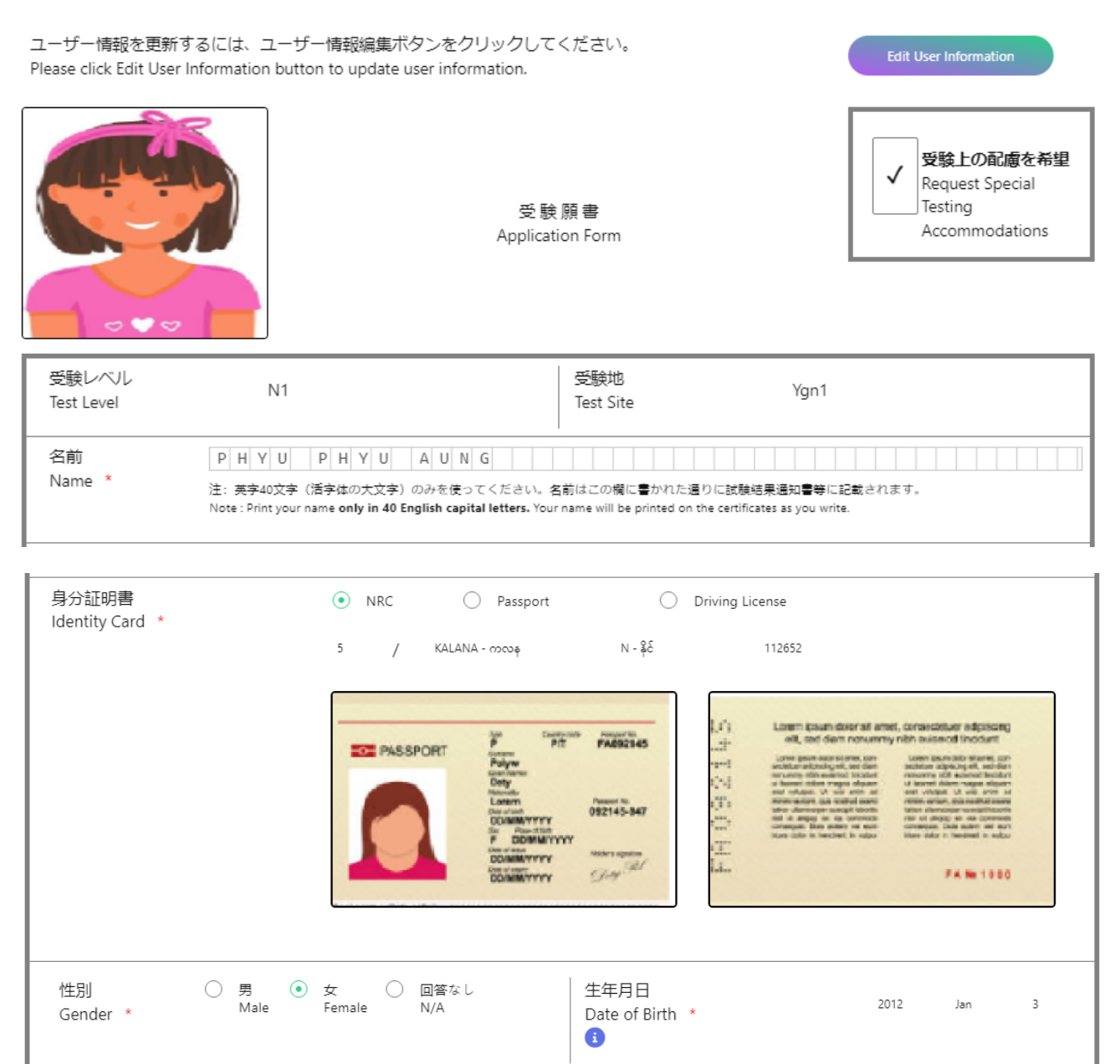

| オンライン結果通知用暗証<br>8-digit passcode <b>(numbers</b><br>for Online Test Results Anno | 音号(8桁の数字のみ)<br>o <b>nly)</b><br>uncement <mark>*</mark> | 1 1 1 1 1 1 1 1                  | 母語<br>Native Language *<br>3                                         | Myanmar 105 |
|----------------------------------------------------------------------------------|---------------------------------------------------------|----------------------------------|----------------------------------------------------------------------|-------------|
|                                                                                  | 番地<br>Street/Suburb *                                   | Yaw Gyi ,Mawlamyine              |                                                                      |             |
|                                                                                  | 市 · 州<br>City/State *                                   | Mawlamyine                       |                                                                      |             |
| 住所<br>Address                                                                    | 国 · 地域<br>Country/Area *                                | Myanmar                          | 郵便番号 11211<br>Postal Code * 11211                                    |             |
|                                                                                  | 電話番号<br>Telephone No. *                                 | 09797855678                      |                                                                      |             |
|                                                                                  | 電子メール<br>E-mail *                                       | phyuphyuaung@gmail.com           |                                                                      |             |
| —————————————————————————————————————                                            | tution where you are studyin                            | g (or studied) Japanese-Language | ALAM *                                                               |             |
| 日本語学習の場(1 ·                                                                      | ~ 6から1つ選ぶ)<br>Choose a number from 1 to                 | 5)                               | 受験目的(1~8から1つ選ぶ)<br>Reason for taking this evam (Choose a number from | 1           |
| i                                                                                |                                                         | .,                               |                                                                      |             |
| 職業(1~6から1つ                                                                       | ⊃選ぶ)<br>ber from 1 to 6)                                | 1                                | 職業の種類(1~6から1つ選ぶ)<br>Occupational details(Choose a number from 1 to 6 | 1           |
| 1                                                                                |                                                         |                                  | 3                                                                    | *           |
| 日本語との接触媒体<br>Media via which you come ir                                         | nto contact with Japanese lar                           | iguage                           | 1 2 3 4 5                                                            | 6 7 8 9     |

|                                           |                      | はなす<br>Speakin                                  | きく<br>g Listening                              | よむ<br>Reading                                   | かく<br>Writing                               | あてはまらない<br>None of the above                   |
|-------------------------------------------|----------------------|-------------------------------------------------|------------------------------------------------|-------------------------------------------------|---------------------------------------------|------------------------------------------------|
|                                           | 先生 with a teacher    | 1                                               | 2                                              | 3                                               | 4                                           | 5                                              |
| 日本語を使用する                                  | 友人 with Friends      | 1                                               | 2                                              | 3                                               | 4                                           | 5                                              |
| 相子<br>The person with<br>whom you usually | 家族 with Family       | 1                                               | 2                                              | 3                                               | 4                                           | 5                                              |
| communicate in<br>Japanese                | 上司 with a supervisor | 1                                               | 2                                              | 3                                               | 4                                           | 5                                              |
|                                           | 同僚 with colleagues   | 1                                               | 2                                              | 3                                               | 4                                           | 5                                              |
|                                           | 顧客 with customers    | 1                                               | 2                                              | 3                                               | 4                                           | 5                                              |
|                                           | 1                    | N1                                              | N2                                             | N3                                              | N4                                          | N5                                             |
| 過去受験回数<br>Times of taking JLPT            |                      | 0<br>D Times                                    | 0<br>D Times                                   | 0<br>D Times                                    | 0<br>D Times                                | 0<br>回 Times                                   |
| 最終の合否<br>Pass/Fail of the last time at e  | ach level            | <ul><li>○ 合 (Pass)</li><li>○ 否 (Fail)</li></ul> | <ul> <li>合 (Pass)</li> <li>否 (Fail)</li> </ul> | <ul><li>○ 合 (Pass)</li><li>○ 否 (Fail)</li></ul> | <ul><li>合 (Pass)</li><li>否 (Fail)</li></ul> | <ul> <li>合 (Pass)</li> <li>否 (Fail)</li> </ul> |

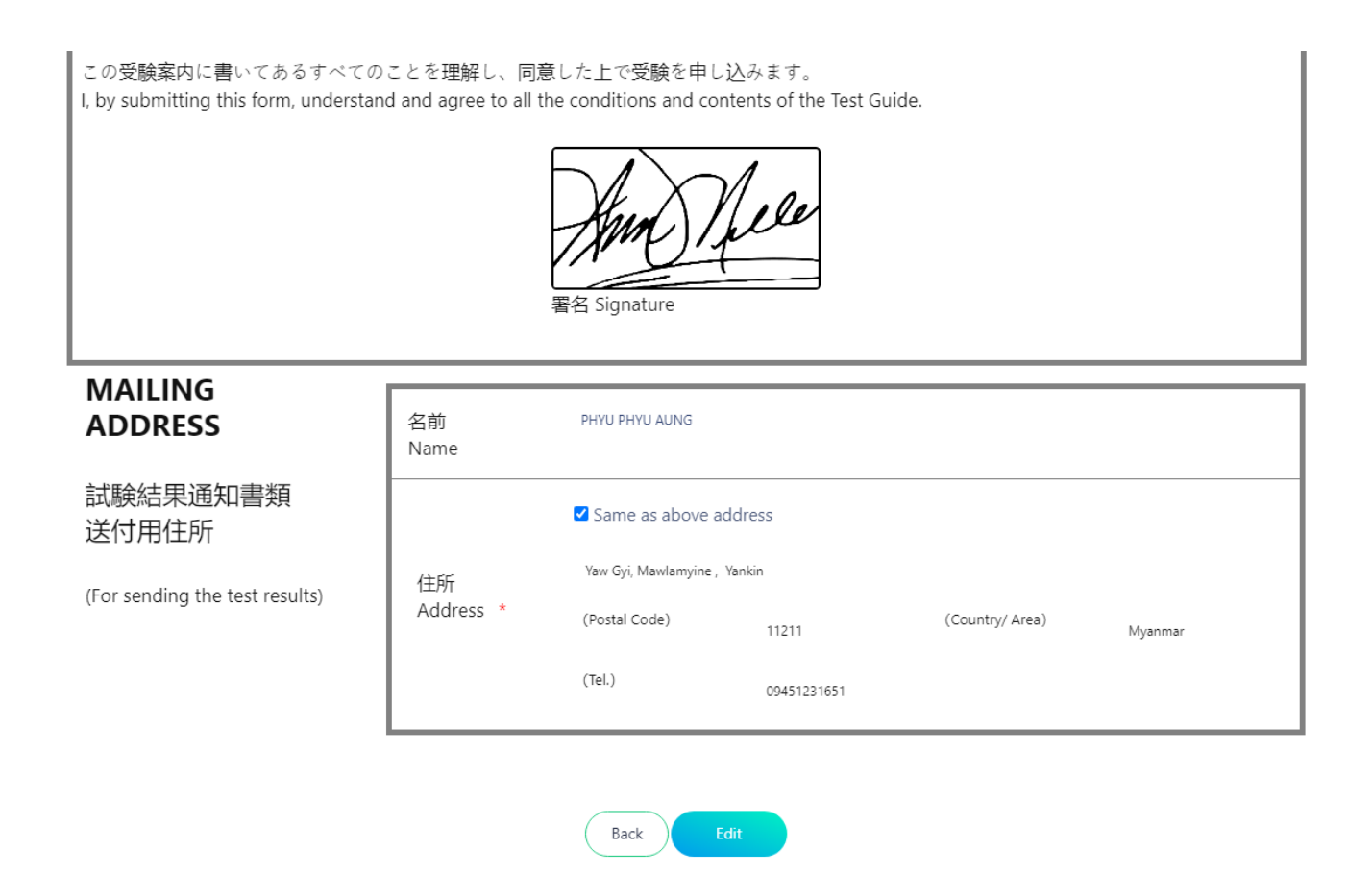

(2) **Request Special Testing Accommodations** : If applicant has a physical disability or other impairments and need Special Testing Accommodations, please make a request to MAJA. After completing the user request process on the MAJA site, the user can check both the "Request Special Testing Accommodations" checkbox and its respective status.

#### 2024 年第 1 回日本語能力試験

The Japanese-Language Proficiency Test in 2024(FEBRUARY)

| ユーザー情報を更新<br>Please click Edit Use | Edit User Information                                                                                          |                                                                                                    |                                                                          |
|------------------------------------|----------------------------------------------------------------------------------------------------|----------------------------------------------------------------------------------------------------|--------------------------------------------------------------------------|
|                                    |                                                                                                    | 受験願書<br>Application Form                                                                                                    | ✓ <mark>受験上の配慮を希望</mark><br>Request Special<br>Testing<br>Accommodations |
| 受験レベル<br>Test Level                | N1                                                                                                    | 受験地<br>Test Site                                                                                                    | Ygn1                                                                     |
| 名前<br>Name *                       | P     H     Y     U     P     H     Y     U       注: 英字40文字 (活字体の大文字)       Note: Print your name only in 40 f | A     U     N     G       のみを使ってください。名前はこの欄に書かれた通りに試験結果通<br>English capital letters. Your name will be printed on the certificates and the certificates and the certificates an | 知書等に記載されます。<br>s you write.                                              |

### 8.2.2 Application Form Edit

User can also modify the application form information by clicking "Application Form Edit" button. After that the application form will be displayed and user can modify form information. If user want to modify user information such as "Native Language", "Address" and "Email", user need to click "Edit User Information" button.

When clicked "Edit User Information", "User Information" page will be displayed.

#### Note: "Application Form Edit" button will be disable after data revision date.

2024 年第 1 回日本語能力試験

The Japanese-Language Proficiency Test in 2024(FEBRUARY)

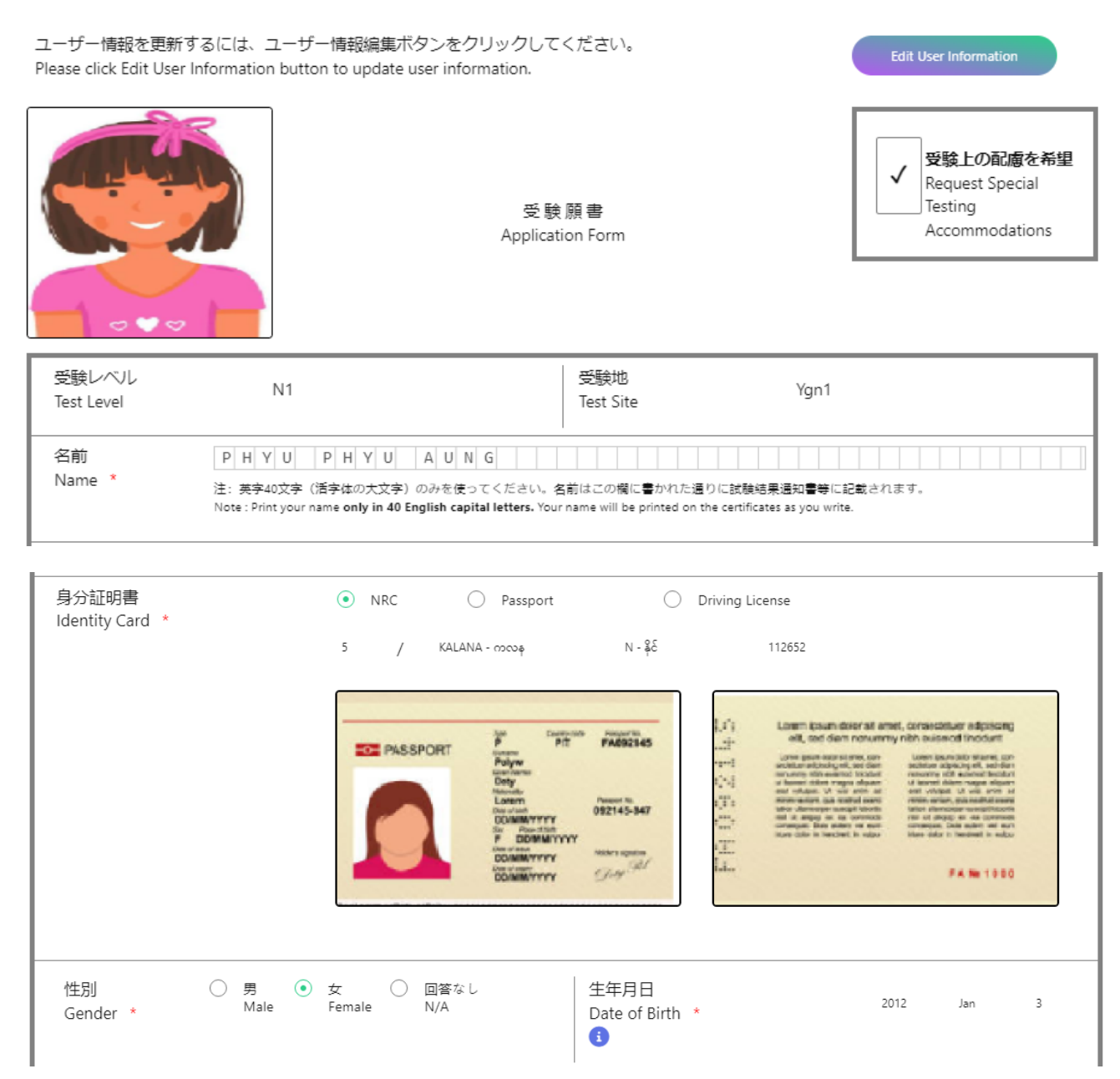

| オンライン結果通知用暗証<br>8-digit passcode <b>(numbers</b><br>for Online Test Results Anno | 番号(8桁の数字のみ)<br>on <b>ly)</b><br>uncement * | 1 1 1 1 1 1 1 1                  | 母語<br>Native Language *<br>3                                         | Myanmar      | 105 |
|----------------------------------------------------------------------------------|--------------------------------------------|----------------------------------|----------------------------------------------------------------------|--------------|-----|
|                                                                                  | 番地<br>Street/Suburb *                      | Yaw Gyi                          |                                                                      |              |     |
|                                                                                  | 市 · 州<br>City/State *                      | Mawlamyine                       |                                                                      |              |     |
| 住所<br>Address                                                                    | 国 - 地域<br>Country/Area *                   | Myanmar                          | 郵便番号 1121<br>Postal Code * 1121                                      | 1            |     |
|                                                                                  | 電話番号<br>Telephone No. *                    | 09797855678                      |                                                                      |              |     |
|                                                                                  | 電子メール<br>E-mail *                          | phyuphyuaung@gmail.com           |                                                                      |              |     |
| 日本語学習機関名Insti                                                                    | itution where you are studyin              | g (or studied) Japanese-Language | e * MAJA                                                             |              |     |
| 日本語学習の場(1・<br>Place of learning Japanese(<br>i                                   | ~ 6から1つ選ぶ)<br>( Choose a number from 1 to  | 6)                               | 受験目的(1~8から1つ選ぶ)<br>Reason for taking this exam(Choose a number<br>3  | from 1 to 8) | 1   |
| 職業(1~6から1つ<br>Occupation(Choose a num<br>i                                       | ⊃選ぶ)<br>hber from 1 to 6)                  | 1                                | 職業の種類(1~6から1つ選ぶ)<br>Occupational details(Choose a number from 1<br>3 | to 6)        | 1   |
| 日本語との接触媒体<br>Media via which you come in                                         | nto contact with Japanese lar              | iguage                           | 1 2 3 4 5                                                            | 6 7 8        | 9   |

|                                                       |                      | はなす<br>Speaking                                 | ㅎ<<br>Listening                                 | よむ<br>Reading                                  | かく<br>Writing                               | あてはまらない<br>None of the above                   |
|-------------------------------------------------------|----------------------|-------------------------------------------------|-------------------------------------------------|------------------------------------------------|---------------------------------------------|------------------------------------------------|
| 日本語を使用する                                              | 先生 with a teacher    | 1                                               | 2                                               | З                                              | 4                                           | 5                                              |
|                                                       | 友人 with Friends      | 1                                               | 2                                               | 3                                              | 4                                           | 5                                              |
| 相 <del>す</del><br>The person with<br>whom you usually | 家族 with Family       | 1                                               | 2                                               | 3                                              | 4                                           | 5                                              |
| communicate in<br>Japanese                            | 上司 with a supervisor | 1                                               | 2                                               | 3                                              | 4                                           | 5                                              |
|                                                       | 同僚 with colleagues   | 1                                               | 2                                               | 3                                              | 4                                           | 5                                              |
|                                                       | 顧客 with customers    | 1                                               | 2                                               | 3                                              | 4                                           | 5                                              |
|                                                       |                      | N1                                              | N2                                              | N3                                             | N4                                          | N5                                             |
| 過去受験回数<br>Times of taking JLPT                        |                      | 0<br>I Times                                    | 0<br>D Times                                    | 0<br>I Times                                   | 0<br>I Times                                | 0<br>D Times                                   |
| 最終の合否<br>Pass/Fail of the last time at e              | ach level            | <ul><li>○ 合 (Pass)</li><li>○ 否 (Fail)</li></ul> | <ul><li>○ 合 (Pass)</li><li>○ 否 (Fail)</li></ul> | <ul> <li>合 (Pass)</li> <li>否 (Fail)</li> </ul> | <ul><li>合 (Pass)</li><li>否 (Fail)</li></ul> | <ul> <li>合 (Pass)</li> <li>否 (Fail)</li> </ul> |

| この受験案内に書いてあるすべての<br>I, by submitting this form, understan | ことを理解し、同<br>d and agree to all t | 意した上で受験を申し<br>the conditions and con | 込みます。<br>itents of the Test Guide.    |
|-----------------------------------------------------------|----------------------------------|--------------------------------------|---------------------------------------|
| MAILING                                                   |                                  |                                      |                                       |
| ADDRESS                                                   | 名前<br>Name                       | PHYU PHYU AUNG                       |                                       |
| 試験結果通知書類<br>送付用住所                                         |                                  | ✓ Same as above ac                   | ldress                                |
|                                                           | 住所                               | Yaw Gyi, Mawlamyine ,                | Yankin                                |
| (For senaing the test results)                            | Address *                        | (Postal Code)                        | 11211     (Country/ Area)     Myanmar |
|                                                           |                                  | (Tel.)                               | 09451231651                           |
|                                                           | L                                | Cancel                               | eview                                 |

After clicked "Preview" button, "Preview" page will be displayed and after clicked "Save" button the following update successfully page will be displayed.

|   |                 | 🟫 Home Page                         | 🗏 Manual   | ▲ E Language • | phyuphyu 😩 🗸 |
|---|-----------------|-------------------------------------|------------|----------------|--------------|
|   |                 |                                     |            |                |              |
|   |                 |                                     |            |                |              |
| • |                 |                                     |            |                |              |
|   | Application for | n update complete                   | d successf | ully.          |              |
|   | Go              | D Back Application Form Information |            |                |              |

### 8.3 During Test Voucher issued Period

In test voucher issuing date, the applicant can download test voucher and application form (Form C) with pdf file by clicking "Download all(zip)" button.

# Note1: At the downloaded zip file, there are two files, test voucher and application form (Form C) are included.

Note2: User can download application form (Form C) till to exam date.

|                            | n Home Page        | 🚍 Manual             | Downloads<br><sup>20A210000110001.zip</sup><br>Open file |               | Q      | •••  | \$   |
|----------------------------|--------------------|----------------------|----------------------------------------------------------|---------------|--------|------|------|
| Welcome PHYU PHYU AUNG, ye | ou have alrea      | ady applio<br>(JULY) | ed application form s                                    | uccessfu<br>• | illy f | or 2 | 2023 |
|                            | Application        | Form Info            | rmation                                                  |               |        |      |      |
|                            |                    |                      |                                                          |               |        |      |      |
| NAME                       |                    | PH                   | YU PHYU AUNG                                             |               |        |      |      |
| JLPT LEVEL                 |                    | N1                   |                                                          |               |        |      |      |
| TEST SITE                  |                    | Yan                  | gon                                                      |               |        |      |      |
| FORM STATUS                |                    | CO                   | NFIRMED                                                  |               |        |      |      |
|                            | 🛓 Get Payment Rece | ipt 🛓 Do             | vmload all(zip)                                          |               |        |      |      |
|                            | Fin                | ish & Go Back        |                                                          |               |        |      |      |

### 8.3.1 Test Voucher

At the test voucher file, there are three (3) pages. **First Page** : Test Voucher & Receipt

|                                                                                                    | 2020ねん だい2かい にほん<br>The Japanese-Language Profic<br>じゅけんひょ<br>Test Vouche | ここのうりょくしけん<br>ciency Test in 2020(December)<br>う<br>cr Seal                                                                                        | ileうしょひかえ<br>Receipt Copy<br>りょういん/サイン<br>or Signatur |
|----------------------------------------------------------------------------------------------------|---------------------------------------------------------------------------|----------------------------------------------------------------------------------------------------|-------------------------------------------------------|
| じゅけんレベル<br>Test Level N1 じゅけんち<br>Test Site                                                                            | Yangon                                                                    | さんばんごう         Examinee Registration Numb           2         1         0         0         1         0         1         1         0              | er<br>0 0 1                                           |
| x = 1, 2, 2, 2, 2, 2, 2, 2, 2, 2, 2, 2, 2, 2,                                                                          | AUNG                                                                      |                                                                                                    |                                                       |
| せいべつ おとこ おんな かいとうなし<br>Gender Male Female イ N/A                                                                        | せいねんがっぴ ねん<br>Date of Birth Year 2                                        | 0 1 2 <sup>つき</sup> 0 1 <sup>ひ</sup> Day                                                                                                    | , 0 3                                                 |
| (にちよう)                                                                                                    | りょうしゅうしょ Re                                                               | eceipt                                                                                                    |                                                       |
|                                                                                                    |                                                                           |                                                                                                    |                                                       |
| レゅうごうじかん Time designated<br>2024.12.1<br>December 1, 2024 (Sunday)                                                     | for assembling<br>09:00 AM                                                | じゅけんりょう Test Fee<br>10000.00 MMK                                                                                                    |                                                       |
| レゅうごうじかん Time designated<br>2024.12.1<br>December 1, 2024 (Sunday)<br>けんかいじょう Name and Addres                          | for assembling<br>09:00 AM<br>as of Test Center                           | じゅけんりょう Test Fee 10000.00 MMK                                                                                                    |                                                       |
| レゅうごうじかん Time designated<br>2024.12.1<br>December 1, 2024 (Sunday)<br>いけんかいじょう Name and Addres<br>MICT Park Conference | for assembling<br>09:00 AM<br>ss of Test Center<br>Hall, Hlaing Campus.   | じゅけんりょう Test Fee<br><b>10000.00 MMK</b><br>じゅりょういん/サイ<br>> Seal or Signature<br><b>5/8/2024</b>                                                    |                                                       |
| レゆうごうじかん Time designated<br>2024.12.1<br>December 1, 2024 (Sunday)<br>しけんかいじょう Name and Addres<br>MICT Park Conference | for assembling<br>09:00 AM<br>ss of Test Center<br>Hall, Hlaing Campus.   | じゅけんりょう Test Fee<br>10000.00 MMK<br>じゅりょういん/サイ<br>ンSeal or Signature<br>5/8/2024<br>* Lifんのひのもちもの<br>じゅけんひょう、くろいえんぴつ<br>けしごむ、しゃしんつきのみぶん<br>しょうめいしょ |                                                       |

Second Page : Exam Rule

<u>စာမေးပွဲဖြေဆိုမှုလမ်းညွှန်</u>

၁) စာမေးပွဲနေ့တွင် စာဖြေသူများထံသို့ ပေးပို့ထားသော စာမေးပွဲ ဖြေဆိုခွင့်ကဒ်ပြား (Test Voucher) ဓါတ်ပုံ ဖိုင်အားပြသ၍ဖြစ်စေ၊ Print ထုတ်၍ဖြစ်စေ ယူဆောင်လာကာ ဖြေဆိုရမည့်စာဖြေခန်းတွင် Test Voucher မူရင်းအားထုတ်ယူရမည်ဖြစ်ပါသည်။

၂) Test Voucher တွင်ပါရှိသော ခုံနံပါတ်၊ နေရာ၊ အချိန် ၊ နေ့ရက်အတိုင်း လာရောက်ဖြေဆို ရပါမည်။ စာဖြေဌာနနေရာသို့ ရောက်ရှိသည့်အခါ ကျောင်းဝင်းအတွင်းသို့ ဝင်ရောက်ပြီး၊ လမ်းညွှန်ပေးသည့် နေရာများတွင် စာမေးပွဲဖြေဆိုရန် စောင့်ဆိုင်းပါ။ ကျောင်းဝင်းပြင်ပတွင် လူစုလူဝေး ဖြစ်ပေါ်စေရန် မပြုလုပ်ပါနှင့်။

၃) ကျောပိုးအိတ်နှင့်အခြားအိတ်အပိုများယူဆောင်လာခြင်းမပြုရန်။

၄) ရိုးရိုးခဲတံ (2B, HP)၊ ခဲဖျက်၊ ချွန်စက်၊ ID card (လျှောက်ထားစဉ်ကပူးတွဲတင်ပြထားသော မှတ်ပုံတင်၊ ကျောင်းသားကဒ်၊ လိုင်စင်၊Passport စသည်) နှင့် ပိုက်ဆံအိတ်(အသေး)များကိုသာ ယူဆောင်လာရန်။

၅) ပါးစပ် နှာခေါင်းစည်း မတ်စ် (Mask) မဖြစ်မနေတပ်ဆင်လာရန်။ လက်ဆေးရန်နေရာနှင့် လက်သန့်ဆေးများကို စာဖြေဌာနတွင် ပြင်ဆင်ပေးထားမည် ဖြစ်သည်။

၆) Covid-19 ရောဂါ ပြန့်ပွားမှုထိန်းချုပ်ကာကွယ်ရေး စည်းကမ်းချက်များနှင့်အညီ စာဖြေဌာနအတွင်းတွင် ပြုမူနေထိုင်ကြပါရန်။

သတိ။ ။ စာဖြေသူများလုံခြုံရေးအတွက်စာဖြေဌာနအား စာမေးပွဲဖြေဆိုသူများထံသို့သာ ပေးပို့သည်ဖြစ်ပြီး၊ Facebookစသည့်အများသိရှိနိုင်သောနေရာများတွင်ကြေငြာခြင်းမပြုလုပ်ပါ။

JLPT စာမေးပွဲကျင်းပရေးကော်မတီ

MAJA

Third Page : Test Place Map

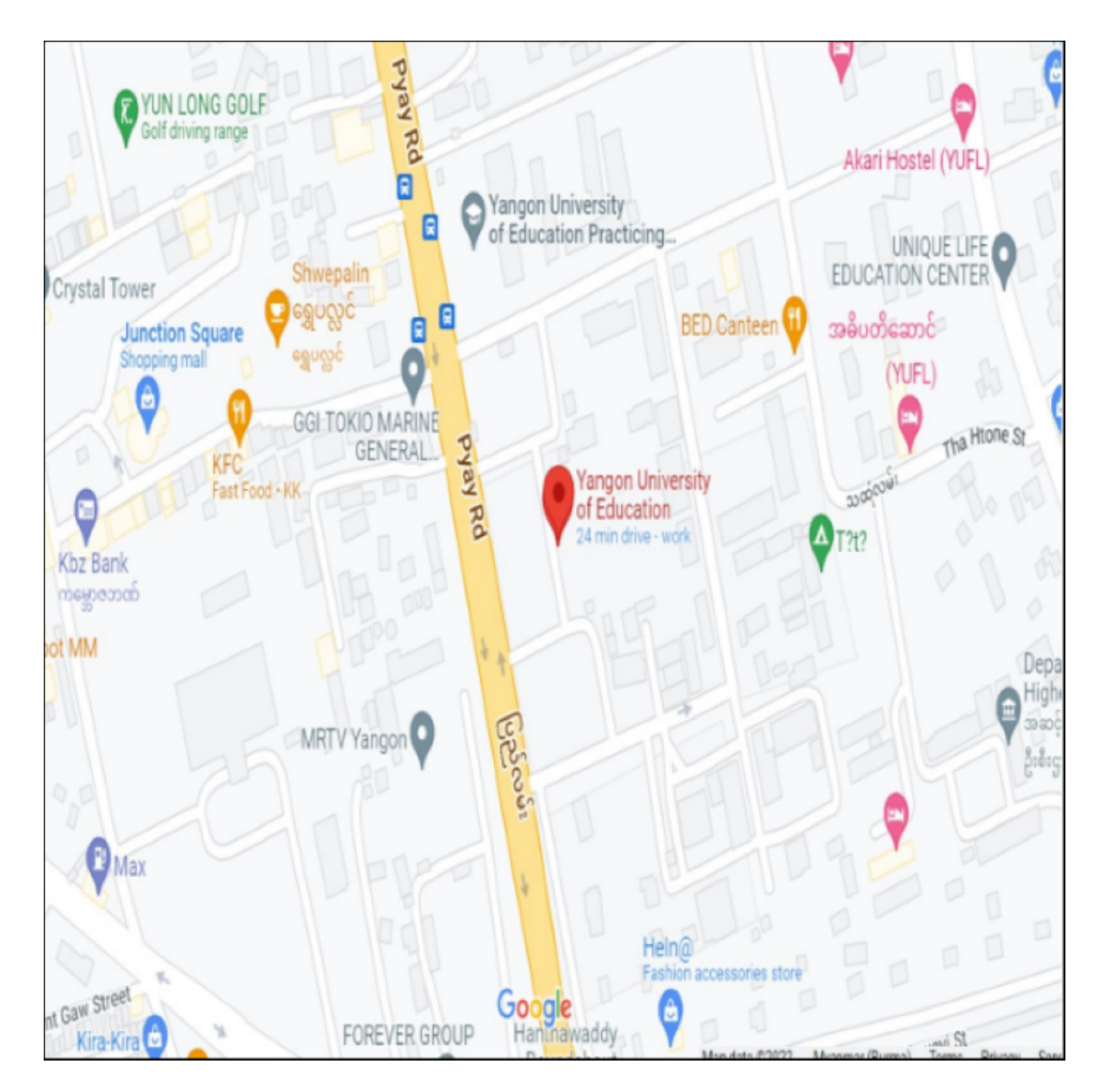

### 8.3.2 Application Form (Form C)

Applicant can see application form (Form C) as follows:

| (応募者用)<br>For the                                                            | The                                                 | Japanes              | 2020年<br>se-Langua                    | 第2回日<br>ge Prof     | 本語<br>ficienc | 能力試<br>y Test i<br>書 | 験<br>n2020([<br>t      | Decem             | <sup>ber)</sup>  |                 | 受験<br>Req<br>Tes | 上の配慮<br>juest Sp  | を希望<br>ecial |
|------------------------------------------------------------------------------|-----------------------------------------------------|----------------------|---------------------------------------|---------------------|---------------|----------------------|------------------------|-------------------|------------------|-----------------|------------------|-------------------|--------------|
| applicant                                                                    |                                                     |                      | A                                     | oplicati            | on For        | m                    | •                      | L                 | •                | Ľ               | Acc              | commod            | ations       |
| 受験案内2ページ                                                                     | にある「受験願                                             | 書 記入例                | 利」を参考                                 | に、太枠                | 内のみ           | Eしく記                 | えしてく                   | ださい。              |                  |                 |                  |                   |              |
| Fill in the inform                                                           | ation required in                                   | the box              | ed areas a                            | s shown             | n in the      | "Applie              | cation For             | m Exa             | mple"            | on page         | e 2 of t         | he Test           | Guide        |
| 受付半月日                                                                        | Date Received                                       |                      | 2024                                  | <del>μ</del> .      |               | 夺制                   | 8月<br>會番号 Ex           | Month             | Regist           | ration          | 5<br>Numbe       | H Day             |              |
| ①受験レベル<br>Test Level                                                         | 2 受験地<br>Test Site                                  | Y                    | angon                                 |                     | 2 0<br>(年)    | B 2<br>(±1)7)        | 10<br>(国·地域)           | 0 1<br>(都市)       | 0<br>(会場         | 1<br>) (レ       | 1 0              | 000<br>(個人番号      | 1            |
| ③ PHY                                                                        | и рнуи                                              |                      | NG                                    |                     |               |                      |                        |                   |                  |                 |                  |                   |              |
| 名前<br>Name 注                                                                 | :英字26文字(活字                                          | 体の大文字<br>。 only in 2 | P)のみを使っ                               | ってくだき<br>anital let | い。<br>Al      | 自はこの構                | に書かれた<br>vill be print | ·通りにi             | 式<br>験<br>結<br>界 | ·通知書            | 等に記載             | 良されます<br>wite     | 0            |
| ④<br>性別<br>Gender Male F                                                     | 女<br>emale / 回答な<br>N/A                             |                      | <sup>⑤</sup> 生年月日<br>Date of Bir      | th Yea              | r 2           | 0                    | 1 2                    | 月<br>Mont         | h O              | 1               | E<br>Day         | , 0               | 3            |
| <ul> <li>⑥オンライン結果通<br/>8-digit passcode ()<br/>Online Test Result</li> </ul> | 知用暗証番号(8桁の<br>numbers only) for<br>Its Announcement | 数字のみ)                | 11                                    | 1 1                 | 1 1           | 1 '                  | 1 ⑦ ₽                  | 語 Nat             | ive La           | nguage          |                  | 1 (               | ) 5          |
| ⑧ 番                                                                          | 地 Street/Subu                                       | rb Yaw               | Gyi                                   |                     |               |                      |                        |                   |                  |                 |                  |                   |              |
| 住所市                                                                          | ·州 City/State                                       | Maw                  | lamyine                               |                     |               | -                    | an all in a            |                   |                  |                 |                  |                   |              |
| Address                                                                      | <ul> <li>地域 Country</li> <li>新希告 Tolorba</li> </ul> | /Area No             | iyanmar                               |                     |               | 郵作                   | 更番号 Po                 | ostal Co          | de 1             | 1211            |                  |                   |              |
| 18                                                                           | interopho<br>子メール E-mai                             | phyun                | 9797855<br>hyuauno                    | 678<br>1@am         | ail.co        | n                    |                        |                   |                  |                 |                  |                   |              |
| ④ 日本語学習機                                                                     | 関名 Institution w                                    | here you             | are MAI                               | Δ                   |               |                      |                        |                   |                  |                 |                  |                   |              |
| studying (or st<br>① 日本語学習の                                                  | unied) Japanese-La<br>易(1~6から1                      | nguage<br>つ選ぶ)       |                                       | 1                   | 11            | 受験目的                 | 9 (1~8                 | から1:              | )<br>選ぶ)         |                 |                  |                   | 1            |
| Place of learnin<br>① 職業(1~6)                                                | ng Japanese (Choo<br>から1つ運ぶ)                        | ose a num            | ber from 1                            | to 6)               | 63            | Reasonf              | or taking th<br>fr新(1~ | is exam<br>6からし   | (Choose)<br>つ選   | e a numb<br>g)  | ber from         | n 1 to 8)         | Ľ            |
| Occupation (                                                                 | choose a number                                     | from 1 to            | 6)                                    | 1                   |               | Occupa               | tional deta            | ils (Cho          | ose a i          | umber           | from 1           | to 6)             | •            |
| ④ 日本前との按照<br>Media via whi                                                   | 営業行<br>ch you come into                             | contact w            | ith Japanes                           | e langua            | ge            |                      | 1 2                    | 3                 | 4                | 5               | 6                | 7 8               | 9            |
|                                                                              | 1                                                   |                      | はなす<br>Speakin                        |                     | đ<br>Liste    | ζ<br>ning            | L (<br>Readi           | r<br>ng           |                  | かく<br>Vriting   | đ                | None of the       | らない<br>above |
| 日本無た補田                                                                       | ⑤ 先生 with a                                         | teacher              | 1                                     |                     | 2             |                      | 3                      |                   |                  | 4               |                  | 5                 |              |
| する相手<br>The percent with                                                     | 10 友大 with f                                        | amily                | 1                                     |                     | 1             |                      | 3                      |                   |                  | 4               | +                | 5                 |              |
| whom you usually                                                             | (⑧上司 with a s                                       | upervisor            | 1                                     |                     | 2             |                      | 3                      |                   |                  | 4               |                  | 5                 | _            |
| Japanese                                                                     | ⑲ 同僚 with co                                        | olleagues            | 1                                     |                     | 2             | 2                    | 3                      |                   |                  | 4               |                  | 5                 |              |
|                                                                              | 20 顧客 with cu                                       | istomers             | 1                                     | 47                  | 2             | Tolat                | 3                      |                   | 27.4             | 4               |                  | 5                 | 1.07         |
|                                                                              |                                                     |                      | NI / HI<br>ex Level                   | 政<br>1              | N2/ <br>ex Le | 日2-政<br>vel 2        | N3                     |                   | N4<br>63         | /旧3淑<br>Level 3 | ι                | N5/ H<br>ex Level | 4赦<br>  4    |
| 過去受験回数<br>Times of taking Ji                                                 | LPT                                                 |                      | 2 0 T                                 | imes 🦉              | 20            | 间<br>Times           | 23 0                   | M<br>Times        | 29 0             | jaj<br>Tim      | es 🖄             | 0                 | Dimes        |
| 最終の合否<br>Pass/Fail of the la                                                 | st time at each le                                  | vel                  | 2 5                                   | (Pass)              | $\frac{1}{2}$ | 合(Pass)<br>死(Fail)   | 23 1 1<br>2 3          | (Pass)<br>S(Fail) | 29 1             | 合(Pa<br>委(Pa    | ss) (1           | 1 1               | (Pass)       |
| ◎この受験家                                                                       | 前に書いてあ                                              | ろすべて                 | のことな                                  | - 通解1               |               | \$1. t               | えしいけん                  | を削し               |                  | ± -1            |                  |                   | (1 814)      |
| I, by subm                                                                   | itting this for                                     | n, unde              | rstand a                              | nd agre             | e to a        | ll the c             | ondition               | s and             | conte            | nts of          | the T            | 'est Gu           | ide.         |
| 署名/Signa                                                                     | ture Buc                                            | fe                   |                                       |                     |               |                      | 首代                     | Date              | 202              | 4-08-0          | 5                |                   |              |
|                                                                              |                                                     |                      |                                       |                     |               |                      |                        |                   |                  |                 |                  |                   |              |
| MAILI                                                                        | NG                                                  | 名前                   |                                       |                     |               |                      |                        |                   |                  |                 |                  |                   |              |
| ADDR                                                                         | ESS                                                 | Name                 | PHY                                   | J PH                | YU A          | UNG                  |                        |                   |                  |                 |                  |                   |              |
| 試験結果通                                                                        | i知書類                                                |                      | Yaw                                   | Gyi,                | Maw           | amyin                | е                      |                   |                  |                 |                  |                   |              |
| 送付用住所                                                                        |                                                     | 住所                   | /                                     | 10.1                | 44044         | -                    |                        | 10                |                  |                 | Mue              | nmor              |              |
| (For sending                                                                 | the test                                            | Addre                | $\left  \frac{(Post)}{(Tel)} \right $ | al Code.            | 55678         |                      |                        | (Co               | intry/           | Area)           | wya              | nmar              | —            |
| results)                                                                     |                                                     | <u> </u>             | ( <u>ret</u> )                        |                     |               |                      |                        | ,                 |                  |                 |                  |                   | -            |
|                                                                              |                                                     | 受                    | 験 番                                   | 号                   | 2 0           | B 2                  | 1 0                    | 0 1               | 0                | 1               | 1 0              | 0                 | 0 1          |

# 9. User Information

This session explains how to modify user information in detail. By clicking "User Information" button, user can see user information such as "NAME", "EMAIL" and "PHONE NUMBER"

Note: "Registered User Edit" button will be enable after application form accepted date.

Note: When click "Previous Exam Form Information" button, users can view passcode and exam no for the two most recent exams.

| 4                             | Home Page      | 🗏 Manual              | 💫 FAQ                               | ≌ Contact Us     | PHYU PHYU AUNG 🕃 ᠇ |
|-------------------------------|----------------|-----------------------|-------------------------------------|------------------|--------------------|
| . w                           | /elcome PH\    | /U PHYU               | AUNG                                |                  |                    |
|                               | User In        | formation             |                                     |                  |                    |
| NAME<br>EMAIL<br>PHONE NUMBER |                | PHYU<br>phyu<br>09797 | PHYU AUNG<br>ohyuaung@gm<br>7855678 | ail.com          |                    |
| Registered User View          | 🌮 Registered U | ser Edit              | Previous Exam                       | Form Information |                    |
|                               | Finish         | & Go Back             |                                     |                  |                    |

### 9.1 User Information View

User can check and confirm user information by clicking "User Information View" button. User can click "Edit" button if he/she want to modify user information.

Note: "Edit" button will be disable and not permitted to modify the information after data revision date.

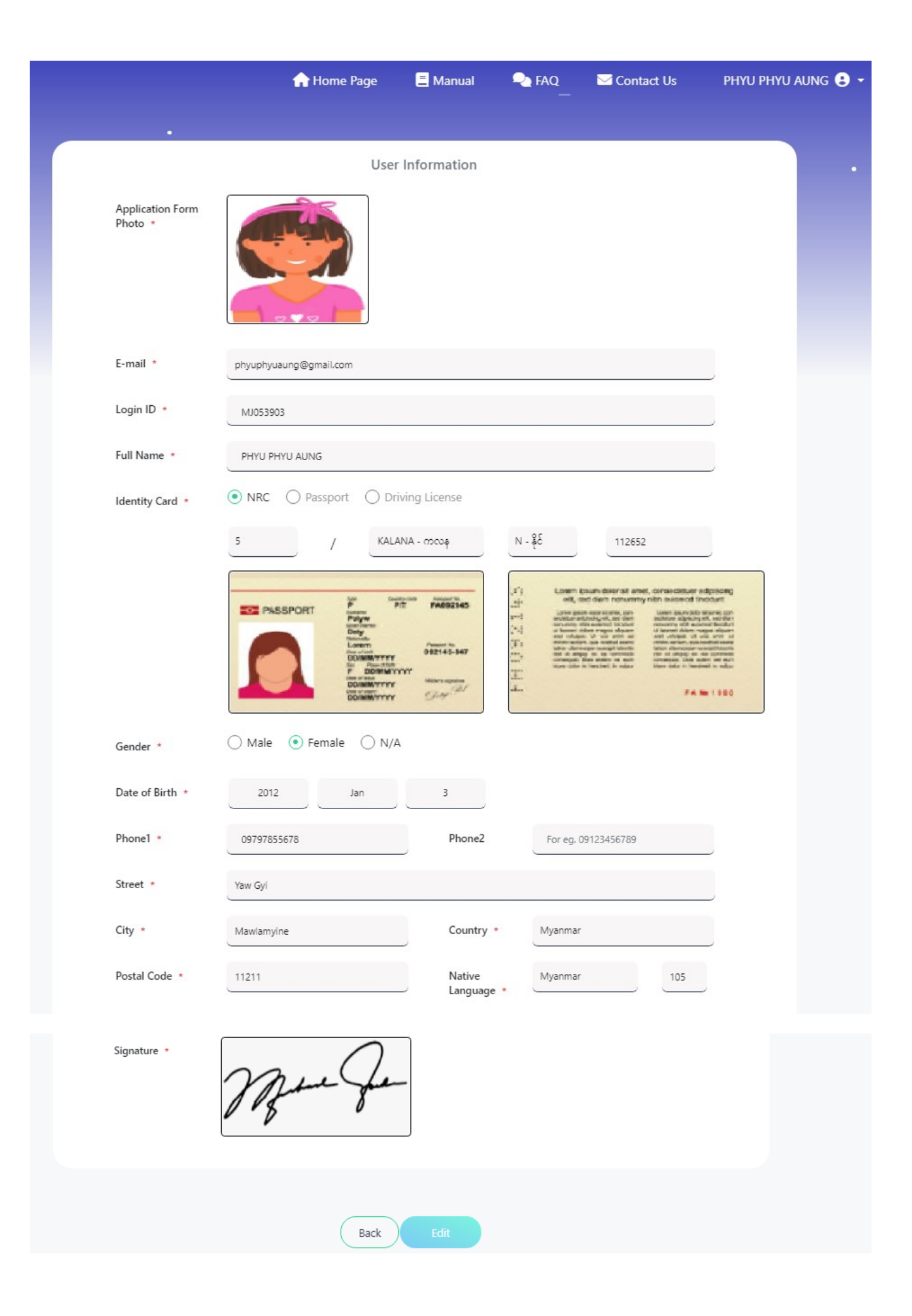

### 9.2 User Information Edit

After application form has confirmed, user can modify their user information in two parts.

1) Modify general information such as contact information including E-mail.

2) Modify credentials information such as Profile Photo, Full Name, Identity number and photo, Gender, Date of Birth and Signature.

### 9.2.1 Modify General Information

By clicking "Edit" button of User Information View page or "Registered User Edit", user can modify their general information. And user can also confirm their modified contact information by clicking "Preview" button. And then user can click "Save" button to save their modified information.

|                                              | 🟫 Home Page                                         | 🗏 Manual 🛛 🔍 FAQ                                                                                                    | ∑ Contact Us      | PHYU PHYU AUNG 😫 🗕 |
|----------------------------------------------|-----------------------------------------------------|----------------------------------------------------------------------------------------------------|-------------------|--------------------|
|                                              | User Inform                                         | nation                                                                                                    |                   |                    |
| To modify Profile Photo, Full Modify button. | Name, Identity, Gender, Date of Birth and Signature | please click Request to                                                                                                    | Request to Modify |                    |
| Application<br>Form Photo                    |                                                     |                                                                                                    |                   |                    |
| E-mail *                                     | phyuphyuaung@gmail.com                              |                                                                                                    |                   |                    |
| Login ID 🔸                                   | MJ053903                                            |                                                                                                    |                   |                    |
| Full Name                                    | PHYU PHYU AUNG                                      |                                                                                                    |                   |                    |
| ت<br>Identity Carr                           | a .      NRC O Passport O Driving                   | License                                                                                                    |                   |                    |
|                                              | 5 / KALANA - 02                                     | N - &C<br>N - &C<br>N - &C |                   |                    |
| Gender *                                     | ◯ Male                                              |                                                                                                    |                   |                    |
| Date of Birth                                | * Jan                                               | 3                                                                                                    |                   |                    |
| Phone1 +                                     | 09797855678                                         | Phone2 For eg. 09123456                                                                                                    | 789               |                    |
| Street *                                     | Yaw Gyi                                             |                                                                                                    |                   |                    |
| City *                                       | Mawlamyine                                          | Country * Myanmar                                                                                                    |                   |                    |
| Postal Code                                  | * 11211                                             | Native<br>Language *                                                                                                    | 105               |                    |

| Signature • | Bue fe         |  |
|-------------|----------------|--|
|             | Cancel Preview |  |

### 9.2.2 Modify Credentials Information

By clicking "Request to Modify" button, user can modify their credentials information. And then, click "Request" button to get approval of admin.

Note: User is permitted to request approval for 3 (three) credentials information. However, if you have the data requested by the admin, the user is exclusively allowed to request the entire set of admin-requested data and is granted permission to request approval for 3 (three) credential information.

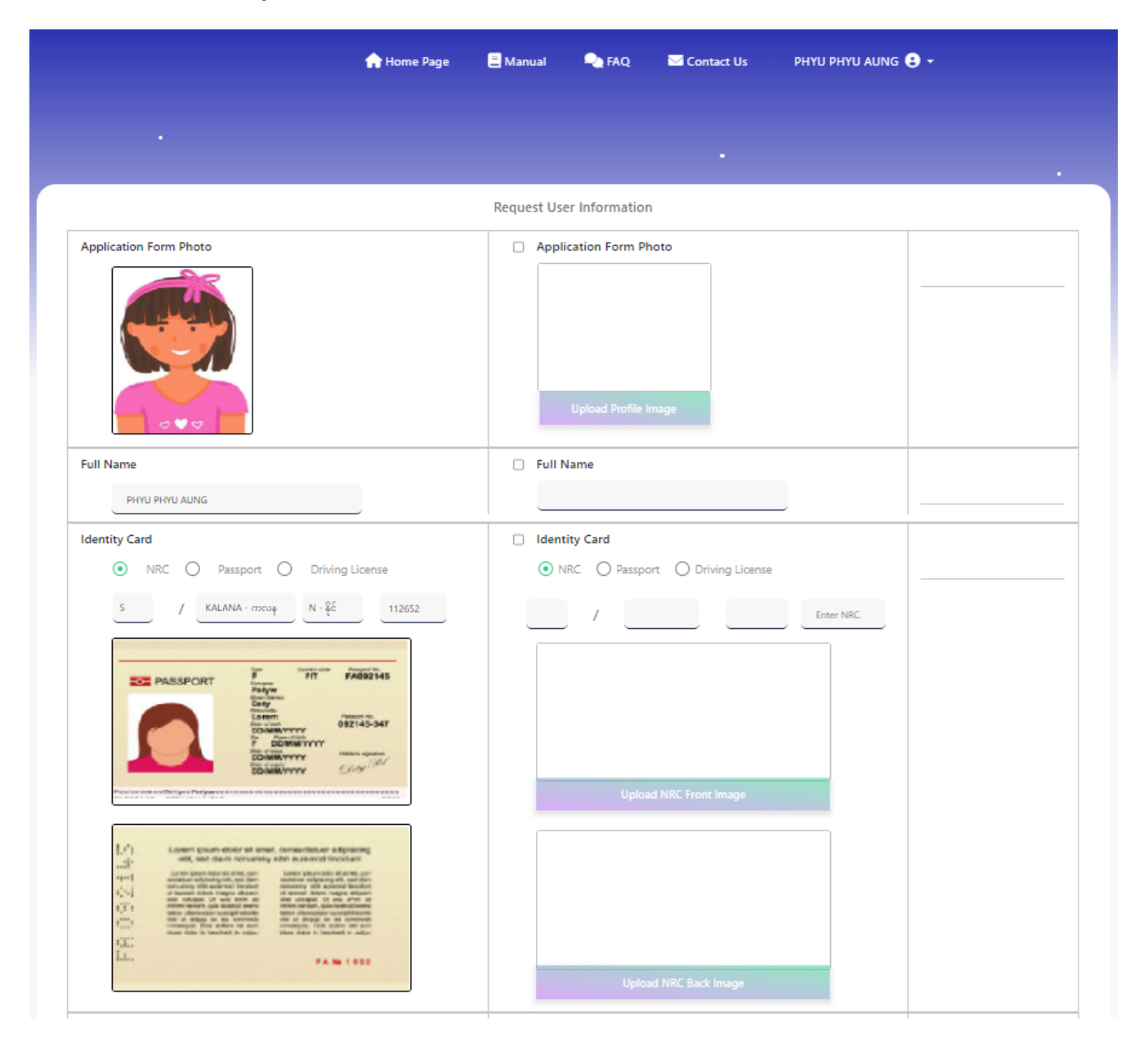

| Gender O Male   Female N/A | Gender           |  |
|----------------------------|------------------|--|
| Date of Birth              | Date of Birth    |  |
| Jan 3                      | Year Month Day   |  |
| Signature                  | Signature        |  |
| And for                    | Upload Signature |  |
| Can                        | ncel Request     |  |

After requested approval, user can check their requested staus by click "Check Status" button of "User Information" page. Moreover, users can also check the status of admin request information by click "Check Status" button when the admin requests certain data.

# Note: Users can check the status when the admin requests data, that admin request, admin request pending, admin request cancelled, admin request cancelled pending, admin request reject and admin request approved.

User can check the approval and admin request status by clicking "Check Request" button of "User Information" view page.

|                                      | User Information |               |             |                       |            |         |              |   |
|--------------------------------------|------------------|---------------|-------------|-----------------------|------------|---------|--------------|---|
| • You have already requested status. | to modify your i | nformation, p | please clic | k Check Status buttor | n to check | the     | Check Status |   |
| Application<br>Form Photo            |                  |               |             |                       |            |         |              |   |
| E-mail *                             | phys             | uphyuaung@g   | ymail.com   |                       |            |         |              | ) |
| Login ID *                           | LM               | 324986        |             |                       |            |         |              | ļ |
| Full Name                            | * РН             | YU PHYU AUN   | IG          |                       |            |         |              | ļ |
| Identity Ca                          | rd * 💿 N         | IRC O P       | assport     | O Driving Licens      | e          |         |              |   |
|                                      | 5                |               | /           | KALANA - ကလန          | N          | - နိုင် | 112652       |   |

User cannot modify field after admin approved and reject. User can modify information that status only with pending, cancelled and cancelled pending.

#### Note: User cannot modify field after admin request approved and admin request reject. User

can modify information that status only with admin request pending, admin request cancelled and admin request cancelled pending.

Note: Users can review remark information below the status in case the admin adds remark data.

| A Home Page                      | 🗏 Manual 🔍 FAQ 🔤 Contact Us PHYU PHYU AUNG 😫 👻                                                                                                    |
|----------------------------------|----------------------------------------------------------------------------------------------------|
| •                                |                                                                                                    |
|                                  | Request User Information                                                                                                    |
| Application Form Photo           | Application Form Photo                                                                                                    |
| Full Name PHYU PHYU AUNG         | Full Name REJECTED                                                                                                    |
| Identity Card                    | Identity Card PENDING                                                                                                    |
| NRC O Passport O Driving License | NRC Passport Driving License                                                                                                    |
| 5 / KALANA - maxap N - 26 112652 | S     f     KALANA - croccap     N - ξč     112653                                                                                                    |
| <ul> <li></li></ul>              | Image: Section of the section of the section of th |

Note: User can modify type of Identity.

| Gender                | Gender                  |                           |
|-----------------------|-------------------------|---------------------------|
| 🔿 Male 💿 Female 🚫 N/A | ◯ Male 	● Female 	○ N/A |                           |
| Date of Birth         | Date of Birth           | APPROVED                  |
| Jan 4                 | Jan 4                   |                           |
| Signature             | Signature               | ADMIN_REQUEST             |
| And for               | Upload Signature        | Please upload clear photo |
|                       |                         |                           |

After modification information, user can request approval again by clicking "Request" button.

# 10. FAQ

When clicked "FAQ" menu button, user can see question and answer that most applicant ask frequently.

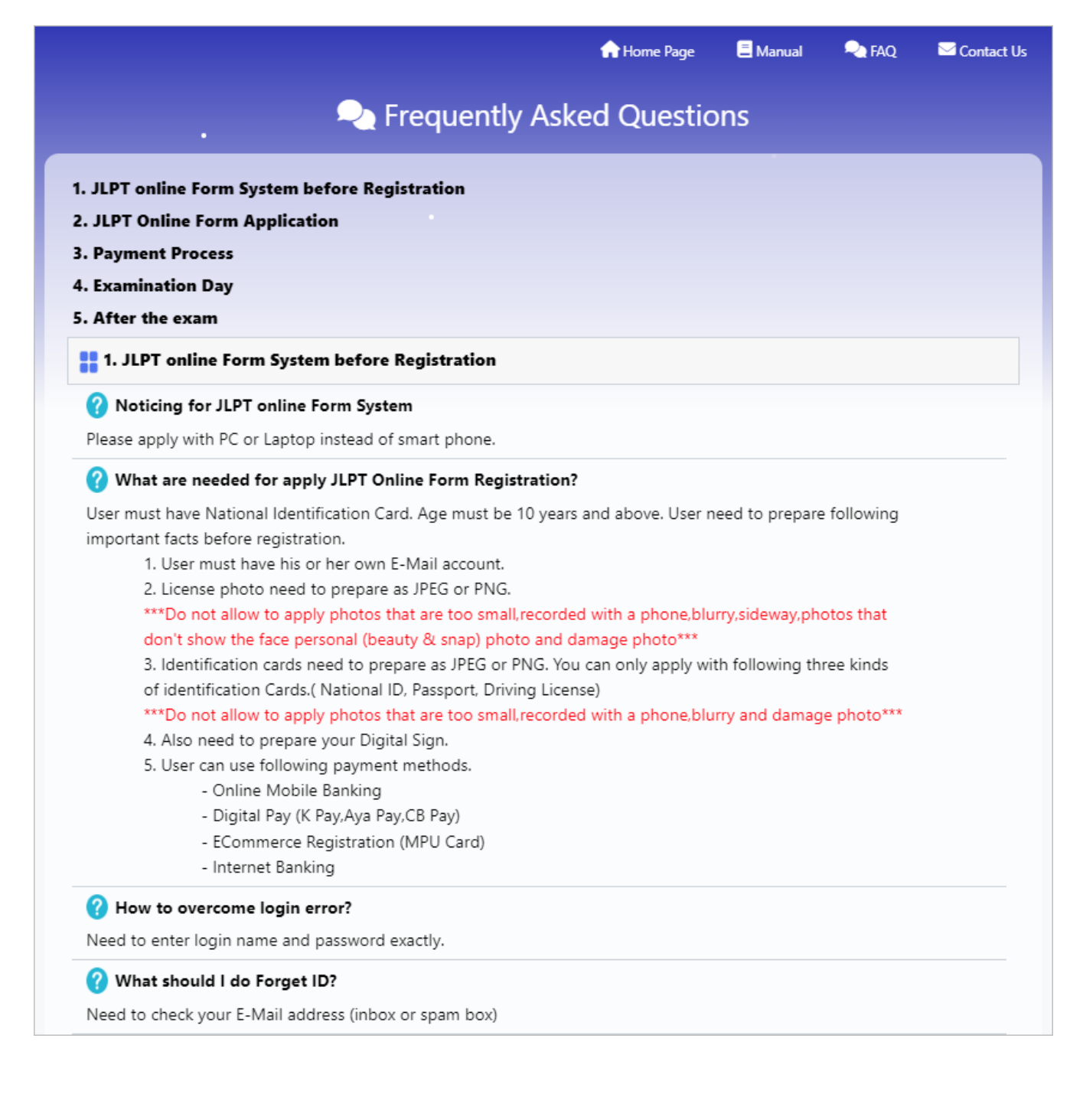

# **11. Contact**

When clicked "Contact" menu button, user can see detail contact information of MAJA's office for both Yangon and Mandalay.

|    | 🟫 Home Page 🗧 Manual 🔍 FAQ                                                                                                    | 🗠 Contact Us |
|----|----------------------------------------------------------------------------------------------------|--------------|
|    | ✓ For JLPT exam inquiries                                                                                                    |              |
|    |                                                                                                    |              |
| MA | JA Head Office(Yangon)                                                                                                    |              |
| •  | No. 2B (4) Snow Garden Housing, Thu Mingalar Street, Thingangyun Township, Yangon, Myanmar                                                                                                    |              |
| e. | Tel : 01 757 1015                                                                                                    |              |
| 0  | ရုံးဖွင့်ချိန် : တနင်္လာနေ့ မှ သောကြာနေ့ထိ 9:30-16:00 (စနေ၊ တနင်္ဂနေ၊ အများပြည်သူရုံးပိတ်ရက်များမှအပ) ဆက်သွယ်ခေါ်ဆိုနိုင်ပါသည်။<br>****JLPT Online Form ကိစ္စများ အား MAJA Head Office(Yangon) ရုံးဖုန်းဖြင့်သာ ဖြေကြားသွားပါမည်။***** |              |
|    | Notified Mandalay Reach                                                                                                    |              |
| MA |                                                                                                    |              |
| ٠  | 1st Floor , MABA, Water Street, Block-1, Unit 6, Mingalar Mandalay, Chan Mya Thar Si Township, Mandalay                                                                                                    |              |
| e  | Tel: 09 255 162 533                                                                                                    |              |
| G  | ရုံးဖွင့်ချိန် : တနင်္လာနေ့ မှ သောကြာနေထိ 9:30-16:00 (စနေ၊ တနင်္ဂနွေ၊ အများပြည်သူရုံးပိတ်ရက်များမှအပ) ဆက်သွယ်ခေါ်ဆိုနိုင်ပါသည်။                                                                                                    |              |
|    | Gems & Jewellery store                                                                                                    |              |
|    | Barbecue SP Bakery                                                                                                    |              |
|    | T9 Beauty Studio G - Shock Casio                                                                                                    | Activat      |
|    | A C Brosson-sal 82                                                                                                    | Go to Se     |
|    | SHANGPREE Telestore<br>Commetice store de<br>Shop (sup\$) €                                                                                                    |              |